# **Fruugo Prestashop Integration Guide 0.0.1**

by CedCommerce Docs - Products User Guides

| 1. Overview                                                   | 3  |
|---------------------------------------------------------------|----|
| 2. Fruugo PrestaShop Integration Module Installation          | 3  |
| 3. Fruugo Configuration Settings                              | 4  |
| 4. Manage Fruugo Category Mapping                             | 10 |
| 5. Manage Fruugo Attribute Mapping                            | 11 |
| 6. Manage Fruugo Products                                     | 16 |
| 6.1. Upload all the Listed Products to the Fruugo Marketplace | 16 |
| 6.2. Upload the Selected Products to the Fruugo Marketplace   | 19 |
| 6.3. Fetch Fruugo SKU Id                                      | 20 |
| 6.4. Update Stock                                             | 23 |
| 6.5. Sync Product                                             | 25 |
| 6.6. View the Error details                                   |    |
| 6.7. Edit the Product                                         | 27 |
| 6.8. Deleting a Product                                       | 29 |
| 7. Fruugo Logs                                                | 30 |
| 8. Manage Fruugo Default Values                               | 32 |
| 9. Manage Fruugo Orders                                       | 33 |
| 9.1. Fetch the New Fruugo Orders                              | 34 |
| 9.2. View the Order Details                                   | 35 |
| 9.3. Accept the Order                                         | 36 |
| 9.4. Cancel the Order                                         | 41 |
| 9.5. Ship the Order                                           | 44 |
| 10. Fruugo Failed Orders                                      | 46 |

### 1. Overview

Fruugo is a UK based e-commerce company and a global marketplace offering thousands of buyers a huge catalog of products from categories such as sports and leisure, health and beauty, clothing, home and garden, kids, toys and many more. It operates in 32 countries across the globe with great products and determination to deliver the best to its customers.

**Fruugo Integration for PrestaShop** is an API integration that helps PrestaShop store owners to sell their products on Fruugo and also to synchronize inventory, price, and other product details for product creation and management between PrestaShop store and Fruugo marketplace.

**Fruugo PrestaShop Integration Extension** interacts with Fruugo marketplace to integrate the synchronized product listing between PrestaShop and Fruugo retailers.

### Key Features are as follows:

- **Product Category Mapping:** Follows many-to-one category mapping philosophy. Admin can map many categories of the PrestaShop store to the single category of Fruugo.
- Enable and Disable Products: Merchants can close and reopen the products on Fruugo.com using Enable and Disable feature.
- Low Stock Notifications: Whenever stock diminishes lower than a threshold, a notification is sent informing the status.
- Bulk Upload System: The merchant has the flexibility to upload any number of products on Fruugo.com using bulk product upload feature.
- New Order Notifications: Whenever a new order is fetched from Fruugo.com, the admin receives a notification.
- **Synchronized Inventory:** Auto synchronization of the inventory at regular intervals and the listing of the products along with all the details is established between PrestaShop and Fruugo.com.

### 2. Fruugo PrestaShop Integration Module Installation

#### To install the module

- Go to the Prestashop Admin panel.
- In the left navigation panel, place cursor on **Modules** menu. The menu appears as shown in the following figure:

| Modules | Modules & Services |
|---------|--------------------|
| Design  | Modules Catalog    |
|         | Active Shopping C  |

### • Click Modules & Services.

The page appears as shown in the following figure:

| Og PrestaShop    | Quick Access 🛩 🔍                          |                  | Fruugo Integation      |           | ņ  | ٢    |
|------------------|-------------------------------------------|------------------|------------------------|-----------|----|------|
| Dashboard        | Modules<br>Module selection               | OUPLOAD & MODULE | O→ CONNECT TO ADDONS № | MARKETPLA | CE | Help |
| Orders           | Selection Installed modules Notifications |                  |                        |           |    |      |
| Catalog          |                                           |                  |                        |           |    |      |
| Customers        |                                           |                  |                        |           |    |      |
| Customer Service |                                           |                  |                        |           |    |      |
| Stats            |                                           |                  |                        |           |    |      |
|                  |                                           |                  |                        |           |    |      |

• In the right panel, click the **UPLOAD A MODULE** button. A dialog box appears as shown in the following figure:

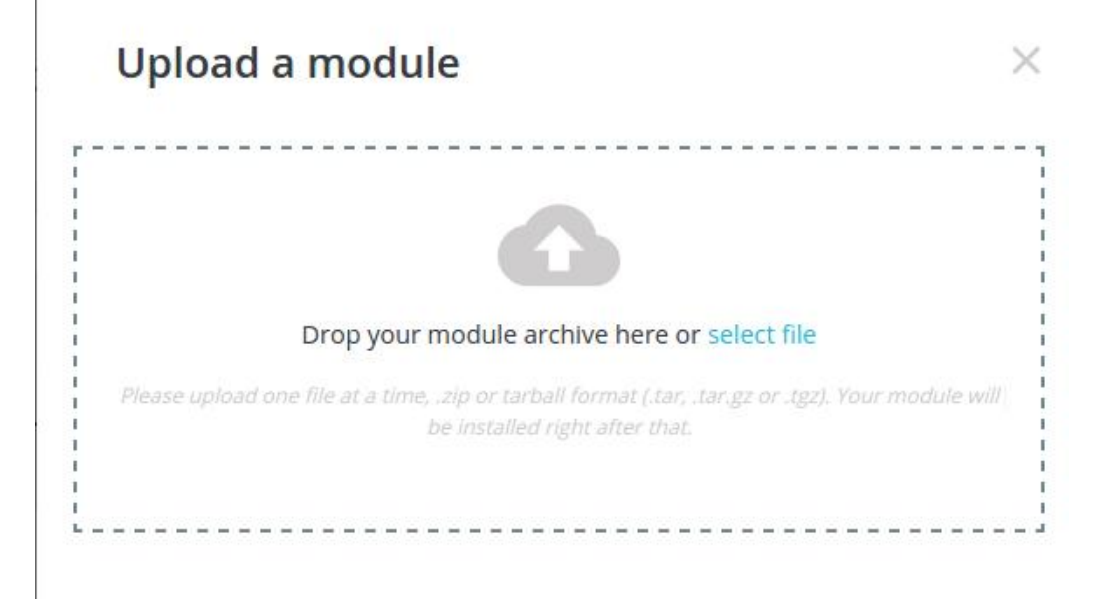

• **Drag and Drop** the module or click the **select file** link to upload the Fruugo PrestaShop Integration module.

The modules is installed and the **Configure** button appears to set the configuration settings. The admin has two options to configure the settings. Either click the **Configure** button that appears while module installation or go to the **Installed Modules** tab and then configure the Integration settings.

# 3. Fruugo Configuration Settings

After installing the **Fruugo PrestaShop Integration** module, the store owner (admin) has to set up the Fruugo Integrations configurations. Prior to this, the admin has to first create a seller account on Fruugo seller panel. Once the seller account is created and is approved by Fruugo, the store owner can use the **Fruugo Username** and **Password** while setting up the Fruugo Configuration settings in the PrestaShop Admin panel.

### To set up the configuration settings in the PrestaShop Admin panel

- Go to the Prestashop Admin panel.
- In the left navigation panel, place cursor on **Modules** menu. The menu appears as shown in the following figure:

| Modules | Modules & Services |
|---------|--------------------|
| Design  | Modules Catalog    |
|         | Active Shopping C  |

• Click Modules & Services.

The page appears as shown in the following figure:

| Og PrestaShop    | Quick Access V Q                                                         |                   | Fruugo Integation       | ۵           | ٢           |
|------------------|--------------------------------------------------------------------------|-------------------|-------------------------|-------------|-------------|
| Dashboard        | Modules<br>Module selection<br>Selection Installed modules Notifications | C UPLOAD A MODULE | CAN CONNECT TO ADDONS M | IARKETPLACE | (2)<br>Help |
| Orders           |                                                                          |                   |                         |             |             |
| Catalog          |                                                                          |                   |                         |             |             |
| Customers        |                                                                          |                   |                         |             |             |
| Customer Service |                                                                          |                   |                         |             |             |
| Stats            | 7                                                                        |                   |                         |             |             |
|                  |                                                                          |                   |                         |             |             |

• In the right panel, click the **Installed modules** tab. The **Manage installed modules** page appears as shown in the following figure:

| Modules<br>Manage i<br>Selection In: | install  | ed modules                                       | ons                                                     | G UPLOAD A MOD            | JLE Or      | CONNECT TO ADDONS I                | MARKETPLACE |
|--------------------------------------|----------|--------------------------------------------------|---------------------------------------------------------|---------------------------|-------------|------------------------------------|-------------|
|                                      |          |                                                  |                                                         | Q SEARCH                  | Categories  |                                    | ~           |
|                                      |          |                                                  |                                                         |                           | Show all mo | odules                             | ~           |
|                                      | 1 insta  | lled modules 👔                                   |                                                         | Last access               | ~           | Bulk actions                       | ~           |
|                                      | George   | Fruugo Integration<br>v1.0.0 - by<br>Cedcommerce | Fruugo Integration By Cedcomm<br>prestashop and Fruugo. | nerce Is a connector modu | le for      | CONFIGURE -                        |             |
|                                      | 33 built | t-in modules 👔                                   |                                                         |                           |             | Disable<br>Disable mobile<br>Reset |             |

Other than configuration, the admin can un-install the module, disable the module, disable mobile, and reset the settings. Click the respective option to perform these tasks.

• On the left navigation bar of your dashboard, place cursor on Fruugo Integration, and click **Fruugo Configuration** button.

| Modules             |                       |
|---------------------|-----------------------|
| Design              | Fruugo Category       |
| Chinning            | Fruugo Attribute      |
| Subbug              | Fruugo Products       |
| Payment             | Fruugo Default Values |
| International       | Fruueo Orders         |
|                     | Enuigo Failed Orders  |
| CONFIGURE           | Fluigo Falled Orders  |
| Shop Parameters     | Fruugo Stock          |
| Advanced Parameters | Fruugo Upload All     |
|                     | Fruugo Logs           |
| MORE                | Fruugo Configuration  |
| Fruugo Integration  | Abandoned Carts       |

The **Configuration** page appears as shown in the following figure:

| Configure<br>Fruugo Integration                                                                                                    |                                                                   |                                                                                                    |                       | Back      | Translate Check update | Manage hool |
|----------------------------------------------------------------------------------------------------|-------------------------------------------------------------------|----------------------------------------------------------------------------------------------------|-----------------------|-----------|------------------------|-------------|
| S DOCUMENTATION                                                                                                    |                                                                   |                                                                                                    |                       |           |                        |             |
| You can get a PDF documentation to configure this module : <ul> <li>Fruugo Prestachop integration Guide-0-0 (English)</li> <li>Email to: at support@codcommerce.com</li> <li>Contact at Skype support_S725</li> </ul> |                                                                   |                                                                                                    |                       |           |                        |             |
| ¢© GENERAL SETTINGS                                                                                                    |                                                                   |                                                                                                    |                       |           |                        |             |
| Enable                                                                                                    | YES NO<br>Enable this module.                                     |                                                                                                    |                       |           |                        |             |
| API Url                                                                                                    | https://www.fruugo.com/<br>API URL OF FRUUGO SELLER I.e. "        | ttps://www.fruugo.com/~.                                                                           |                       |           |                        |             |
| Cron Secure Key                                                                                                    | KEY TO USE AS "secure_key" IN CR<br>modules/cedfruugo/cronfilenam | DN FILES LIKE. http://demo.cedcommerce.com/integr<br>.php?secure_key⇒your configuration secure key | ation/prestashop 1.7/ |           |                        |             |
| * Fruugo User Name                                                                                                    | Fruugo Us er Name.                                                |                                                                                                    |                       |           |                        |             |
| * Fruugo User Password.                                                                                                    | Fruugo User Name.                                                 |                                                                                                    |                       |           |                        |             |
| Store Language                                                                                                    | English (English)<br>Store Language to be used in this            | • nodule.                                                                                          |                       |           |                        |             |
| Debug.                                                                                                    | YES NO<br>Log data while request sends on t                       | uugo.                                                                                              |                       |           |                        |             |
| ¢¢ PRODUCT SETTINGS                                                                                                    |                                                                   |                                                                                                    |                       |           |                        |             |
| Products Feed Url                                                                                                    | Products Feed url which is to be s                                | ared with fruugo.                                                                                  |                       |           |                        |             |
| is Manufacturer                                                                                                    | No<br>If merchant is manufacturer too ii                          | this case product "EAN" is not required at Fruugo.                                                 |                       |           |                        |             |
| Price variant Type                                                                                                    | Select Price Variation                                            | •                                                                                                  |                       |           |                        |             |
| Fruugo Price Type                                                                                                    | Normal Price Without VAT                                          |                                                                                                    |                       |           |                        |             |
| Disabled Product Upload                                                                                                    | Skip Disbaled Product<br>Disabled Product to be upload or         | not at the time of Product upload on Fruugo.                                                       |                       |           |                        |             |
| Map All Category                                                                                                    |                                                                   | •                                                                                                  |                       |           |                        |             |
| Auto Sync Inventory and Price By Cron                                                                                                    | YES NO                                                            | E will be automatic ally SYNCHRONIZED By Cron.                                                     |                       |           |                        |             |
| Update Price on Product Edit.                                                                                                    | YES NO<br>Update price on fruugo when you                         | edit product on store .                                                                            |                       |           |                        |             |
| Update Inventory on Product Edit.                                                                                                    | YES NO<br>Update Inventory on fruugo when                         | you edit product on store.                                                                         |                       |           |                        |             |
| Delete Product Data on Product Delete.                                                                                                    | YES NO Delete PRODUCT DATA on fruugo                              | when you delete product on store.                                                                  |                       |           |                        |             |
| ✿\$ ORDER SETTINGS                                                                                                    |                                                                   |                                                                                                    |                       |           |                        |             |
| Customer Id                                                                                                    | Default Customer Id to create ord                                 | r on store which are imported form fruugo.                                                         |                       |           |                        |             |
| Order Import Status                                                                                                    | Awaiting check payment<br>Order Status when imported from         | •<br>Fruugo.                                                                                       |                       |           |                        |             |
| Order Accept Status                                                                                                    | Awaiting check payment<br>Order Status in Prestashop when         | ccepted at Fruugo.                                                                                 |                       |           |                        |             |
| Order Shipped Status                                                                                                    | Awaiting check payment<br>Order Status in Prestashop when         | •<br>hipped at Fruugo.                                                                             |                       |           |                        |             |
| Order Cancelled Status                                                                                                    | Awaiting check payment<br>Order Status in Prestashop when         | ancelled at Fruugo.                                                                                |                       |           |                        |             |
| Order Carrier                                                                                                    | 0<br>Carrier used to import Order from                            | •<br>fraugo.                                                                                       |                       |           |                        |             |
| Order Payment                                                                                                    | Payments by check Payment method used to import                   | rder from fruugo.                                                                                  |                       |           |                        |             |
| Auto Order Accept/Reject                                                                                                    | YES NO                                                            | tically accepted or rejected based on fulfilment status.                                           |                       |           |                        |             |
| 1 CRON INFO                                                                                                    |                                                                   |                                                                                                    |                       |           |                        |             |
| FRUUGO CRON URLS                                                                                                    | Cron Name                                                         | Tron Url                                                                                           |                       | Re<br>Tir | commended<br>ne        |             |
|                                                                                                    | Order Import<br>Sync Quantity At Fruugo<br>Sync Stock Status from |                                                                                                    |                       |           | CEA DAY<br>CEA DAY     |             |
|                                                                                                    | Fruugo                                                            |                                                                                                    |                       |           |                        |             |
|                                                                                                    |                                                                   |                                                                                                    |                       |           |                        | Save        |

### General Settings

- Under General Settings, do the following steps:
  - Click the **YES** button in **Enable** to enable the module.
  - In the API URL box, enter the required URL.
  - Scroll down to the other fields:

| Ø <sup>®</sup> GENERAL SETTINGS |                                                                                                    |
|---------------------------------|----------------------------------------------------------------------------------------------------|
| Enable                          | YES NO<br>Enable this module.                                                                                                    |
| API Uri                         | API URL OF FRUUGO SELLER I.e. "https://www.fruugo.com/".                                                                                                    |
| Cron Secure Key                 | KEY TO USE AS "secure_key" IN CRON FILES LIKE. http://demo.cedcommerce.com/integration<br>/prestashop1.7/ modules/cedfruugo/cronfilename.php?secure_key=your configuration secure key |
| * Fruugo User Name              | E Fruugo User Name.                                                                                                    |
| * Fruugo User Password.         | Frugo User Name.                                                                                                    |
| Store Language                  | English (English)  Store Language to be used in this module.                                                                                                    |
| Debug.                          | YES NO<br>Log data while request sends on fruugo.                                                                                                    |

- In the CRON SECURE KEY box, enter the key value.
- In the Fruugo User Name box, enter the Fruugo seller account Username.
- In the Fruugo User Password box, enter the Fruugo seller account Password.
- In Store Language, select the language of your store.
- In **Debug**, select **YES** if you want the data log to be created.

### Product Settings

| ✿\$ PRODUCT SETTINGS                   |                                                                                           |
|----------------------------------------|-------------------------------------------------------------------------------------------|
| Products Feed Url                      | Products Feed url which is to be shared with fruugo.                                      |
| Is Manufacturer                        | No  If merchant is manufacturer too in this case product "EAN" is not required at Fruugo. |
| Price variant Type                     | Select Price Variation •                                                                  |
| Fruugo Price Type                      | Normal Price Without VAT                                                                  |
| Disabled Product Upload                | Skip Disbaled Product                                                                     |
| Map All Category                       | •                                                                                         |
| Auto Sync Inventory and Price By Cron  | YES NO<br>If enable then QUANTITY AND PRICE will be automatically SYNCHRONIZED By Gron.   |
| Update Price on Product Edit.          | VES NO<br>Update price on fruugo when you edit product on store.                          |
| Update Inventory on Product Edit.      | VES NO Update Inventory on fruugo when you edit product on store.                         |
| Delete Product Data on Product Delete. | YES NO<br>Delete PRODUCT DATA on fruugo when you delete product on store.                 |
|                                        |                                                                                           |

- In Product Feed URL, enter the URL which needs to be shared with Fruugo.
- In Is Manufacturer, Yes is to be selected if the admin is manufacturer too.
- In Price Variant Type, select the price option that you want for your products on Fruugo marketplace.
  - Regular Price: If you don't want any change in the price of your PrestaShop store products on Fruugo marketplace.
  - Increase Fixed Amount: You may select this option if you want your product price to be increased on Fruugo as compared to your PrestaShop store. If you select this option, a box appears as shown below:

| Price variant Type  | Increase Fixed Amount                                              |  |
|---------------------|--------------------------------------------------------------------|--|
| Price Variant Value | 2                                                                  |  |
|                     | Amount to be variate on the basis of Increment of Decrement value. |  |

- By choosing this option, you may enter in the Price Variant Value box the amount by which you want your product price to be Increased on Fruugo as compared to your PrestaShop store. Suppose if you enter 50 in this field and your product is for 100 on your PrestaShop store, then the amount that your product will be available for on Fruugo would be 150 (as the amount entered is 50 for Increase by fixed price, so the price entered would be added to the price for which product is available on PrestaShop).
- **Decrease Fixed Amount-** You may use this option if you want the price of your PrestaShop product to be decreased on Fruugo.
  - By choosing this option, you may enter in the Price Variant Value box the amount by which you want your product price to be decreased on Fruugo as compared to your PrestaShop store. Suppose if you enter 50 in this field and your product is for 100 on your PrestaShop store, then the amount that your product will be available for on Fruugo would be 50 (as the amount entered is 50 for **Decrease** by fixed price, so the price entered would be subtracted from the price for which product is available on PrestaShop).
- Increase Fix Percentage- You may use this option if you want the price of your PrestaShop

product to be increased on Fruugo by a certain percent.

- By choosing this option, you may enter in the Price Variant Value box the percentage amount by which you want your product price to be increased on Fruugo as compared to your PrestaShop store. Suppose if you enter 20 in this field and your product is for 100 on your PrestaShop store, then the amount that your product will be available for on Fruugo would be 120 (as 20% of 100 is 20 which gets added to 100).
- **Decrease By Fix Percent-** You may use this option if you want the price of your PrestaShop product to be decreased on Fruugo by a certain percent.
  - By choosing this option, you may enter in the Price Variant Amount box the percentage amount by which you want your product price to be decreased on Fruugo as compared to your PrestaShop store. Suppose if you enter 20 in this field and your product is for 100 on your PrestaShop store, then the amount that your product will be available for on Fruugo would be 80 (as 20% of 100 is 20 which gets subtracted from 100).
- In Fruugo Price Type, choose from Normal Price with VAT and Normal Price without VAT, as per your requirement.
- In **Disabled Product Upload**, select the status for your products which are disabled, from **Skip Disabled Products** and **Upload with Out Of Stock status**.
- In **Map All Category**, select one from the categories to map it with PrestaShop category, for all your products.
- In Auto Sync Inventory and Price By Cron, select Yes if you want to enable the quantity and price synchronization by Cron.
- In **Update Price on Product Edit**, select **Yes** if you want the price to be updated on editing the product. You may disable it by selecting **Disable**.
- In **Update Inventory on Product Edit**, select **Yes** if you want the inventory to be updated on editing the product. You may disable it by selecting **Disable**.
- In **Delete Product Data on Product Delete**, select **Yes** if you want to delete product data on Fruugo when you delete product on store.

| ✿\$ ORDER SETTINGS       |                                                                                                    |
|--------------------------|----------------------------------------------------------------------------------------------------|
| Customer Id              | Default Customer Id to create order on store which are imported form fruugo.                            |
| Order Import Status      | Awaiting check payment                                                                                  |
| Order Accept Status      | Awaiting check payment     •       Order Status in Prestashop when accepted at Fruugo.                  |
| Order Shipped Status     | Awaiting check payment     •       Order Status in Prestashop when Shipped at Fruugo.                   |
| Order Cancelled Status   | Awaiting check payment                                                                                  |
| Order Carrier            | Carrier used to import Order from fruugo.                                                               |
| Order Payment            | Payments by check       Payment method used to import Order from fruugo.                                |
| Auto Order Accept/Reject | YES NO<br>If enable then order will be automatically accepted or rejected based on fulfillment status . |
|                          |                                                                                                    |

### Order Settings

• In the **Customer ID** box, enter the customer Id which will be used to create the order that is imported from

Fruugo to the store.

- In the Order import status, select the order status when it is imported from Fruugo.
- In the **Order accept status**, select the order status when it is accepted at Fruugo.
- In the Order shipped status, select the order status required to show after order is shipped.
- In the Order canceled status, select the order status required to show after order has been canceled.
- In the **Order carrier**, select the order carrier required while importing the order.
- In the Order Payment list, select the type of order payment required while importing the order.
- In Auto Order Accept/Reject, if Yes is selected, order will be automatically accepted or rejected based on fulfillment status.

### Cron Info

| i CRON INFO |                  |                                  |          |                     |           |
|-------------|------------------|----------------------------------|----------|---------------------|-----------|
|             | FRUUGO CRON URLS | Cron Name                        | Cron Url | Recommended<br>Time |           |
|             |                  | Order Import                     |          | PER 20 M INUTES     |           |
|             |                  | Sync Quantity At Fruugo          |          | ONCEA DAY           |           |
|             |                  | Sync Stock Status from<br>Fruugo |          | ONCEADAY            |           |
|             |                  |                                  |          |                     |           |
|             |                  |                                  |          |                     | E<br>Save |

- You can see Cron Info in this section. It appears as set by you on the server.
- You may see cron url, name and recommended time.

Click the **Save** button and the configuration will be saved.

### 4. Manage Fruugo Category Mapping

#### To select the required store categories for mapping

- Go to the PrestaShop Admin panel.
- In the left navigation panel, place cursor on **Fruugo Integration** menu. The menu appears as shown in the following figure:

| Modules             | (                     |
|---------------------|-----------------------|
| Design              | Fruugo Category       |
| Shipping            | Fruugo Attribute      |
| Daument             | Fruugo Products       |
| Payment.            | Fruugo Default Values |
| International       | Fruugo Orders         |
| CONFIGURE           | Fruugo Failed Orders  |
| Shop Parameters     | Fruugo Stock          |
| Advanced Parameters | Fruugo Upload All     |
|                     | Fruugo Logs           |
| MORE                | Fruugo Configuration  |
| Fruugo Integration  | Abandoned Carts       |

• Click Fruugo Category.

### The Fruugo Category page appears as shown in the following figure:

| Fru   | JU    | go Category                                                                                                   |                  | <b>?</b><br>Help |
|-------|-------|----------------------------------------------------------------------------------------------------|------------------|------------------|
| FRUUG | 50 CA | TEGORY ( <b>5376</b> )                                                                                        |                  |                  |
| ID    | ••    | Name                                                                                                    | View Mapping 🔽 🔺 |                  |
|       |       |                                                                                                    | -                | Q Search         |
|       | 1     | Animals & Pet Supplies > Live Animals                                                                         | Not Mapped       | 🖋 Edit Mapping   |
|       | 2     | Animals & Pet Supplies > Pet Supplies > Bird Supplies > Bird Cage Accessories                                 | Not Mapped       | 🖋 Edit Mapping   |
|       | 3     | Animals & Pet Supplies > Pet Supplies > Bird Supplies > Bird Cage Accessories > Bird Cage Bird Baths          | Not Mapped       | 🖋 Edit Mapping   |
|       | 4     | Animals & Pet Supplies > Pet Supplies > Bird Supplies > Bird Cage Accessories > Bird Cage Food & Water Dishes | Not Mapped       | 🖋 Edit Mapping   |
|       | 5     | Animals & Pet Supplies > Pet Supplies > Bird Supplies > Bird Cages & Stands                                   | Not Mapped       | 🖋 Edit Mapping   |
|       | 6     | Animals & Pet Supplies > Pet Supplies > Bird Supplies > Bird Food                                             | Not Mapped       | 🖋 Edit Mapping   |
|       | 7     | Animals & Pet Supplies > Pet Supplies > Bird Supplies > Bird Gyms & Playstands                                | Not Mapped       | 🖋 Edit Mapping   |
|       | 8     | Animals & Pet Supplies > Pet Supplies > Bird Supplies > Bird Ladders & Perches                                | Not Mapped       | 🖋 Edit Mapping   |
|       | 9     | Animals & Pet Supplies > Pet Supplies > Bird Supplies > Bird Toys                                             | Not Mapped       | Sedit Mapping    |

All the Fruugo categories are listed on this page.

• Click the **Edit Mapping** button associated with the required category. The Store Category Edit page appears as shown in the following figure.

| Fruugo Integration / Fruugo Category<br>Edit |                 | <b>?</b><br>Неір |
|----------------------------------------------|-----------------|------------------|
| CATEGORY MAPPING                             |                 |                  |
| Store Category                               |                 |                  |
| Select                                       | Category Name   |                  |
|                                              | Root            |                  |
|                                              | Home            |                  |
|                                              | Women           |                  |
|                                              | Торя            |                  |
|                                              | Dresses         |                  |
|                                              | cat101          |                  |
|                                              | Casual Dresses  |                  |
|                                              | T-shirts        |                  |
|                                              | Evening Dresses |                  |
|                                              | Blouses         |                  |
|                                              | Summer Dresses  |                  |
|                                              |                 |                  |
| X<br>Cancel                                  |                 | En Save          |

On this page, all the Store categories are listed.

- Click to select the check-box associated with the required store category.
- Click the Save button.

The category is successfully mapped and a success message appears on the **Fruugo Category** page.

# 5. Manage Fruugo Attribute Mapping

### To select the required Prestashop Attributes for mapping

- Go to the PrestaShop Admin panel.
- In the left navigation panel, place cursor on **Fruugo Integration** menu. The menu appears as shown in the following figure:

| Modules             | (                     |  |  |  |
|---------------------|-----------------------|--|--|--|
| Design              | Fruugo Category       |  |  |  |
| Shinning            | Fruugo Attribute      |  |  |  |
| Dumont              |                       |  |  |  |
| Payment             | Fruugo Default Values |  |  |  |
| International       |                       |  |  |  |
| CONFIGURE           |                       |  |  |  |
| Shop Parameters     | Fruugo Stock          |  |  |  |
| Advanced Parameters | Fruugo Upload All     |  |  |  |
|                     |                       |  |  |  |
| MORE                | Fruugo Configuration  |  |  |  |
| Fruugo Integration  | Abandoned Carts       |  |  |  |

• Click Fruugo Attribute.

The Fruugo Attribute page appears as shown in the following figure:

| Map all the required Attributes that are mandatory at fruugo |                                          |  |
|--------------------------------------------------------------|------------------------------------------|--|
| RIBUTE MAPPING                                               |                                          |  |
| ugo Attribute                                                | Prestasop Attribute                      |  |
| equired and Optional Attributes Mapping                      |                                          |  |
| kutd                                                         | Reference                                |  |
| AN                                                           |                                          |  |
| rand                                                         |                                          |  |
|                                                              |                                          |  |
|                                                              |                                          |  |
| tle                                                          |                                          |  |
| escription                                                   |                                          |  |
| ormal PriceWithoutVAT                                        |                                          |  |
| ormalPriceWithVAT                                            |                                          |  |
| ATRate                                                       |                                          |  |
| count PriceWithoutVAT                                        |                                          |  |
| countPriceWithVAT                                            |                                          |  |
| M                                                            |                                          |  |
| N                                                            |                                          |  |
| nuaculer                                                     |                                          |  |
| todcDate                                                     |                                          |  |
| dTime                                                        |                                          |  |
| kageWeight                                                   |                                          |  |
| countPriceStartDate                                          |                                          |  |
| countPriceEndDate                                            |                                          |  |
|                                                              |                                          |  |
| ariant Attributes Mapping                                    |                                          |  |
| nbuteS as                                                    | Size<br>Color<br>Dimension<br>Paper Type |  |
| nbuteColor                                                   | Size<br>Color<br>Dimension<br>Paper Type |  |
| nbute1                                                       | Size<br>Color<br>Dimension<br>Paper Type |  |
| nbute2                                                       | Size<br>Color<br>Dimension<br>Paper Type |  |
| ribute3                                                      | Size<br>Color<br>Dimension<br>Paper Type |  |
| ribute4                                                      | Size<br>Color<br>Dimension<br>Paper Type |  |
| ibuteS                                                       | Size<br>Color<br>Dimension<br>Paper Type |  |
| ibute6                                                       | Size<br>Color<br>Dimension<br>Paper Type |  |
| bute7                                                        | Size<br>Color<br>Dimension<br>Paper Type |  |
| ubute8                                                       | Size<br>Color<br>Dimension<br>Paper Type |  |
| ubute9                                                       | Size<br>Color<br>Dimension<br>Paper Type |  |
| ibute10                                                      | Size<br>Color<br>Dimension<br>Paper Type |  |

• Required and Optional Attributes Mapping Attribute: In the PrestaShop Attribute list, select the required attribute to map it with the corresponding Fruugo Attribute.

| Fruugo Integration / Fruugo Attribute Fruugo Attribute       | System (Default)<br>Reference<br>Name<br>Description<br>Short Description | 3<br>Ielp |
|--------------------------------------------------------------|---------------------------------------------------------------------------|-----------|
| Map all the required Attributes that are mandatory at fruugo | Manufacturer<br>Tax Rule<br>Price (Tax Excl.)<br>Price (Tax Incl.)<br>UPC | ×         |
| MATTRIBUTE MAPPING                                           | EAN                                                                       |           |
|                                                              | Features                                                                  |           |
| Fruugo Attribute                                             | Color                                                                     |           |
|                                                              | Compositions                                                              |           |
| Required and Optional Attributes Mapping                     | Frame Size                                                                | 2         |
|                                                              | Size                                                                      |           |
| * Skuld                                                      | Attributes(Variants)                                                      |           |
| * EAN                                                        |                                                                           | 2         |
| * Brand                                                      |                                                                           | •         |
| * StockQuantity                                              |                                                                           | •         |
| ◆ Title                                                      |                                                                           |           |
| * Description                                                |                                                                           | •         |
| * NormalPriceWithoutVAT                                      |                                                                           | •         |
| * Normal PriceWithVAT                                        |                                                                           | -         |

• In Variant Attributes Mapping, map PrestaShop's variant attributes to corresponding Fruugo attributes.

#### Variant Attributes Mapping

| AttributeSize  | Size<br>Color<br>Dimension<br>Paper Type |
|----------------|------------------------------------------|
| AttributeColor | Size<br>Color<br>Dimension<br>Paper Type |
| Attribute1     | Size<br>Color<br>Dimension<br>Paper Type |
| Attribute2     | Size<br>Color<br>Dimension<br>Paper Type |
| Attribute3     | Size<br>Color<br>Dimension<br>Paper Type |
| Attribute4     | Size<br>Color<br>Dimension<br>Paper Type |
| Attribute5     | Size<br>Color<br>Dimension<br>Paper Type |
| Attribute6     | Size<br>Color<br>Dimension<br>Paper Type |
| Attribute7     | Size<br>Color<br>Dimension<br>Paper Type |
| Attribute8     | Size<br>Color<br>Dimension<br>Paper Type |
| Attribute9     | Size<br>Color<br>Dimension<br>Paper Type |
| Attribute10    | Size<br>Color<br>Dimension<br>Paper Type |
|                |                                          |

Click the Save button.

The attribute is mapped and a success message appears on the Fruugo Attribute page.

# 6. Manage Fruugo Products

On the Fruugo Products page, the store admin can perform the following tasks:

- Upload all the listed Products to the Fruugo Marketplace(https://docs.cedcommerce.com/prestashop/fruug o-prestashop-integration-guide-0-0-1?section=upload-all-the-listed-products-to-the-fruugo-marketplace)
- Upload the selected Product to the Fruugo Marketplace(https://docs.cedcommerce.com/prestashop/fruugo-prestashop-integration-guide-0-0-1?section=upload-the-selected-products-to-the-fruugo-marketplace-2)
- Fetch Fruugo SKU Id(https://docs.cedcommerce.com/prestashop/fruugo-prestashop-integrationguide-0-0-1?section=fetch-fruugo-sku-id)
- Update Stock(https://docs.cedcommerce.com/prestashop/fruugo-prestashop-integrationguide-0-0-1?section=update-stock)
- Synchronize the Selected Products(https://docs.cedcommerce.com/prestashop/fruugo-prestashopintegration-guide-0-0-1?section=sync-product)
- Enable or Disable the Selected Products(https://docs.cedcommerce.com/prestashop/fruugo-prestashopintegration-guide-0-0-1?section=enable-or-disable-the-selected-products)
- Enable or Disable the Single Product(https://docs.cedcommerce.com/prestashop/fruugo-prestashopintegration-guide-0-0-1?section=enable-or-disable-the-single-product)
- View the Error details(https://docs.cedcommerce.com/prestashop/fruugo-prestashop-integrationguide-0-0-1?section=view-the-error-details-2)
- Edit the Product(https://docs.cedcommerce.com/prestashop/fruugo-prestashop-integrationguide-0-0-1?section=edit-the-product-3)
- Delete the Product(https://docs.cedcommerce.com/prestashop/fruugo-prestashop-integrationguide-0-0-1/?section=deleting-a-product)

# 6.1. Upload all the Listed Products to the Fruugo Marketplace

### To upload all the listed products to the Fruugo Marketplace

- Go to the PrestaShop Admin panel.
- In the left navigation panel, place cursor on **Fruugo Integration** menu. The menu appears as shown in the following figure:

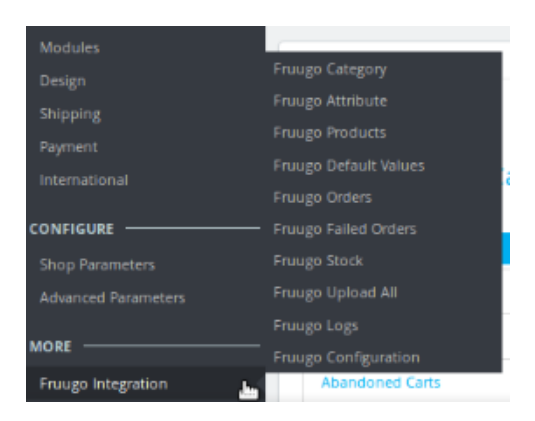

### • Click Fruugo Products.

### The Fruugo Products page appears as shown in the following figure:

| Frugo Products    | Clear Feed | Download Feed | Upload All | Fetch fruugo Skuld | CD Update Stock | <b>?</b><br>Help |
|-------------------|------------|---------------|------------|--------------------|-----------------|------------------|
| FRUUGO PRODUCTS 3 |            |               |            |                    |                 |                  |

|        | ID 🔽     | Image | Name                                           | Reference 💌 🔺 | Base price 💌 🔺 | Final price | Quantity 💌 | Status | Fruugo Status 🛰 🛛 Fruugo Sku I D 🛰 | View Details 💌 |
|--------|----------|-------|------------------------------------------------|---------------|----------------|-------------|------------|--------|------------------------------------|----------------|
|        |          |       |                                                |               |                | -           |            | . •    |                                    | - Q Search     |
|        | 2        | Ŕ     | Hummingbird<br>printed<br>sweater              | demo_3        | \$35.90        | \$28.72     | 2100       | *      |                                    | - 🖋 Edit       |
|        | 4        |       | The<br>adventure<br>begins<br>Framed<br>poster | demo_5        | \$29.00        | \$29.00     | 1500       | ~      |                                    | - PEdit        |
|        | 8        |       | Mug Today is<br>a good day                     | demo_13       | \$11.90        | \$11.90     | 300        | ~      |                                    | – 🥜 Edit       |
| Bulk a | ctions 🔺 |       |                                                |               |                |             |            |        |                                    |                |

# • Click the **Upload All** button.

The page appears as shown in the following figure:

Fruugo Integration / Fruugo Upload All

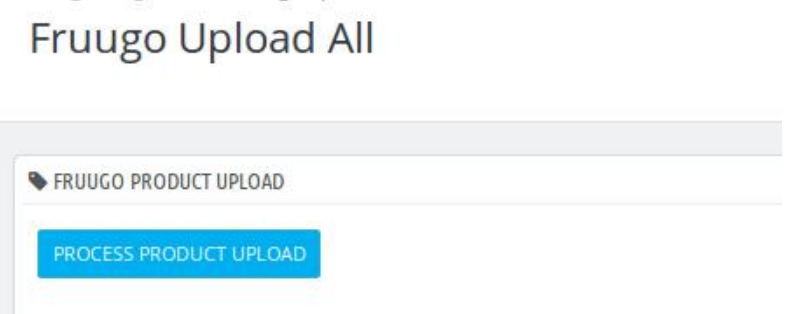

### • Click the **PROCESS PRODUCT UPLOAD** button.

The processing takes place and the page appears as shown in the following figure:

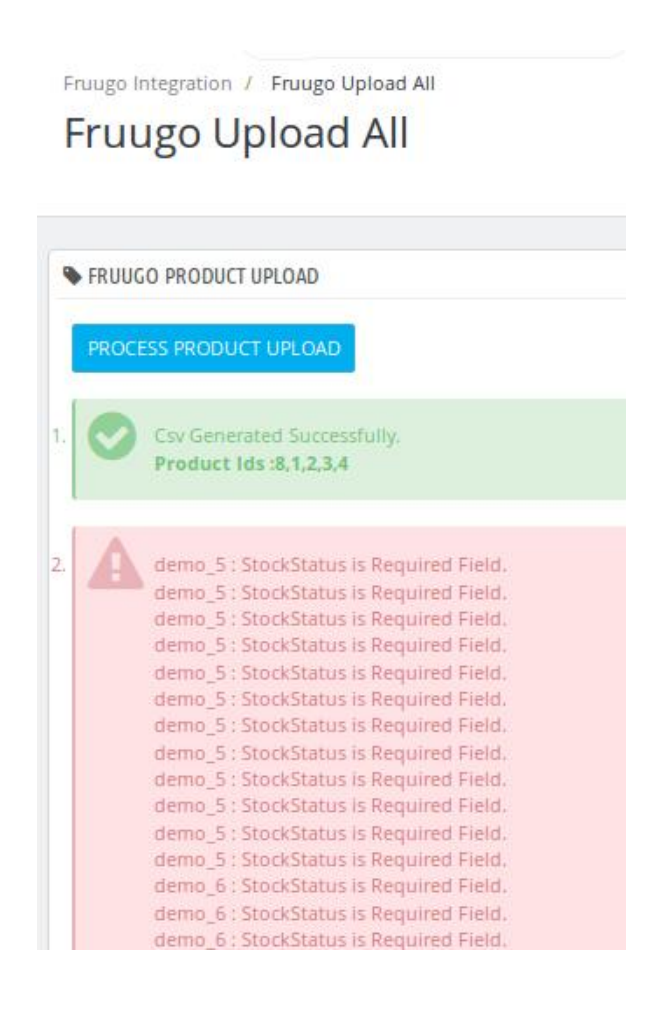

### Another procedure to upload all the products to the Fruugo Marketplace

- Go to the PrestaShop Admin panel.
- In the left navigation panel, place cursor on **Fruugo Integration** menu. The menu appears as shown in the following figure:

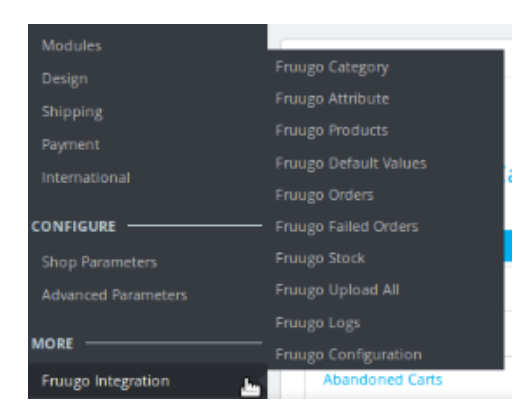

- Click Fruugo Upload All.
- The page appears as shown in the following figure:

Fruugo Integration / Fruugo Upload All

# Fruugo Upload All

FRUUGO PRODUCT UPLOAD

PROCESS PRODUCT UPLOAD

Click the PROCESS PRODUCT UPLOAD button.

The processing takes place and the page appears as shown in the following figure:

| Frut        | uugo Upload All                                                                                                    |
|-------------|----------------------------------------------------------------------------------------------------|
| <b>●</b> FI | RUUGO PRODUCT UPLOAD                                                                                                    |
| P           | Csv Generated Successfully.<br>Product Ids :8,1,2,3,4                                                                                                    |
| 2.          | demo_5 : StockStatus is Required Field.<br>demo_5 : StockStatus is Required Field.<br>demo_5 : StockStatus is Required Field.<br>demo_5 : StockStatus is Required Field.<br>demo_5 : StockStatus is Required Field.<br>demo_5 : StockStatus is Required Field.<br>demo_5 : StockStatus is Required Field.<br>demo_5 : StockStatus is Required Field.<br>demo_5 : StockStatus is Required Field.<br>demo_5 : StockStatus is Required Field.<br>demo_5 : StockStatus is Required Field.<br>demo_5 : StockStatus is Required Field.<br>demo_5 : StockStatus is Required Field.<br>demo_5 : StockStatus is Required Field.<br>demo_6 : StockStatus is Required Field.<br>demo_6 : StockStatus is Required Field.<br>demo_6 : StockStatus is Required Field.<br>demo_6 : StockStatus is Required Field. |

# 6.2. Upload the Selected Products to the Fruugo Marketplace

### To upload the selected products to the Fruugo Marketplace

- Go to the PrestaShop Admin panel.
- In the left navigation panel, place cursor on **Fruugo Integration** menu. The menu appears as shown in the following figure:

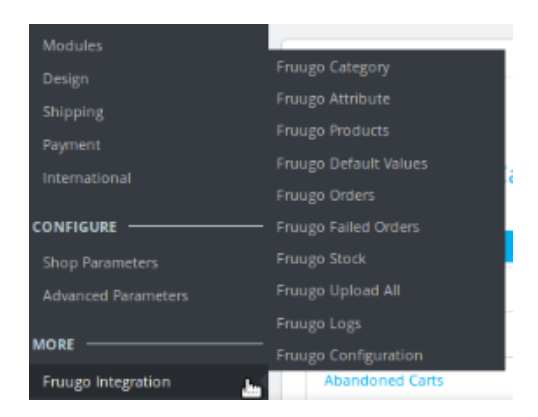

### • Click Fruugo Products.

The Fruugo Products page appears as shown in the following figure:

| Fruugo<br>Fru | Integration /<br>Ugo P | roduc      | oducts                                         |               |              |             |            | Clear  | Feed Download Feed | Upload All F     | etch fruugoSkuld | Update Stock    | <b>?</b><br>Help |
|---------------|------------------------|------------|------------------------------------------------|---------------|--------------|-------------|------------|--------|--------------------|------------------|------------------|-----------------|------------------|
| FRUUGC        | PRODUCTS               | 3          |                                                |               |              |             |            |        |                    |                  |                  |                 |                  |
|               | ID 🗸 🔺                 | Image      | Nam e 🔻 🔺                                      | Reference 🔽 🔺 | Base price 💌 | Final price | Quantity 💌 | Status | Fruugo Status 🕶 🖌  | ruugo Sku ID 🔻 🔺 | View Details 🔻 🔺 |                 |                  |
|               |                        | -          |                                                |               |              |             |            | . •    |                    |                  | -                | <b>Q</b> Search |                  |
|               | 2                      | Ŕ          | Hummingbird<br>printed<br>sweater              | demo_3        | \$35.90      | \$28.72     | 2100       | ~      | -                  | -                | -                | 🖋 Edi           | :                |
|               | 4                      | Egu<br>Egu | The<br>adventure<br>begins<br>Framed<br>poster | demo_5        | \$29.00      | \$29.00     | 1500       | ~      | -                  | -                | -                | ₽ Edi           | :                |
|               | 8                      |            | Mug Today is<br>a good day                     | demo_13       | \$11.90      | \$11.90     | 300        | ~      | -                  | -                | -                | 🖋 Edi           | :                |
| Bulk          | actions 🔺              |            |                                                |               |              |             |            |        |                    |                  |                  |                 |                  |

- Select the check boxes associated with the required Products to upload to Fruugo.
- Click the **Bulk actions** button and then select the **Upload selected** option.

| RUUGO PRODUCTS 3                          |                                                |               |                |             |            |        |                                    |                  |          |
|-------------------------------------------|------------------------------------------------|---------------|----------------|-------------|------------|--------|------------------------------------|------------------|----------|
| ID 🖡 Image                                | Name                                           | Reference 🕶 🔺 | Base price 🔽 🔺 | Final price | Quantity 🔽 | Status | Fruugo Status 🖍 🛛 Fruugo Sku I D 🖡 | View Details 🔻 🔺 |          |
|                                           |                                                |               |                |             |            | . •    |                                    | -                | Q Search |
| Select all                                | Hummingbird<br>printed<br>sweater              | demo_3        | \$35.90        | \$28.72     | 2100       | ~      | 0                                  | View Errors      | 🖋 Edit   |
| ひ Enable selection<br>ひ Disable selection | The<br>adventure<br>begins<br>Framed<br>poster | derno_5       | \$29.00        | \$29.00     | 1500       | ~      | 0                                  | View Errors      |          |
| ♣ Upload selected ♣ Sync Quantity         | M ug To day is<br>a go od day                  | demo_13       | \$11.90        | \$11.90     | 300        | × .    | 0                                  | View Errors      | 🖋 Edit   |
| Remove From Fruugo     Bulk actions       |                                                |               |                |             |            |        |                                    |                  |          |

If the selected products are valid and error free, then all the selected products are uploaded and a success message appears.

# 6.3. Fetch Fruugo SKU Id

### To fetch Fruugo SKU Id

- Go to the PrestaShop Admin panel.
- In the left navigation panel, place cursor on **Fruugo Integration** menu. The menu appears as shown in the following figure:

| Modules             | (                     |  |  |  |  |  |
|---------------------|-----------------------|--|--|--|--|--|
| Design              | Fruugo Category       |  |  |  |  |  |
| Shipping            | Fruugo Attribute      |  |  |  |  |  |
| Payment             |                       |  |  |  |  |  |
| International       | Fruugo Default Values |  |  |  |  |  |
| International       |                       |  |  |  |  |  |
| CONFIGURE           |                       |  |  |  |  |  |
| Shop Parameters     | Fruugo Stock          |  |  |  |  |  |
| Advanced Parameters | Fruugo Upload All     |  |  |  |  |  |
|                     |                       |  |  |  |  |  |
| MORE                | Fruugo Configuration  |  |  |  |  |  |
| Fruugo Integration  | Abandoned Carts       |  |  |  |  |  |

### • Click Fruugo Products.

The Fruugo Products page appears as shown in the following figure:

| Frui | ugo Inti<br>UU   | egration /<br>go P | Fruugo Pro<br>roduc | ts                                             |               | Clear F        | Feed Download Fee | d Upload All | Fetch fruugoSkuld | Cupdate Stock     | <b>?</b><br>Help |                                   |          |   |
|------|------------------|--------------------|---------------------|------------------------------------------------|---------------|----------------|-------------------|--------------|-------------------|-------------------|------------------|-----------------------------------|----------|---|
| FRU  | RUUGO PRODUCTS 3 |                    |                     |                                                |               |                |                   |              |                   |                   |                  |                                   |          |   |
|      |                  | ID 🗸               | Image               | Name                                           | Reference 🕶 🔺 | Base price 💌 🔺 | Final price       | Quantity 🖛   | Status            | Fruugo Status 🔻 🔺 | Fruugo Sku I D 🔻 | <ul> <li>View Details </li> </ul> |          |   |
|      |                  |                    |                     |                                                |               |                | -                 |              |                   |                   |                  | -                                 | Q Search | ] |
|      |                  | 2                  |                     | Hummingbird<br>printed<br>sweater              | demo_3        | \$35.90        | \$28.72           | 2100         | ~                 |                   |                  |                                   | 🖋 Edi    | t |
|      |                  | 4                  |                     | The<br>adventure<br>begins<br>Framed<br>poster | demo_5        | \$29.00        | \$29.00           | 1500         | ~                 | -                 |                  |                                   | J Edi    | t |
|      |                  | 8                  |                     | Mug Today is<br>a good day                     | demo_13       | \$11.90        | \$11.90           | 300          | ~                 | -                 |                  |                                   | 🖋 Edi    | ł |
|      | Bulk ac          | tions 🔺            |                     |                                                |               |                |                   |              |                   |                   |                  |                                   |          |   |

• Click the **Fetch Fruugo Sku id** button. The page appears as shown in the following figure:

Fruugo Integration / Fruugo Stock

| Fruugo Stock                   |  |
|--------------------------------|--|
| S FRUUGO STOCK                 |  |
| FETCH AND PROCESS STOCK UPDATE |  |

• Click the FETCH AND PROCESS STOCK UPDATE button.

The stock update is fetched and processed as shown in the following figure:

Fruugo Integration / Fruugo Stock

# Fruugo Stock

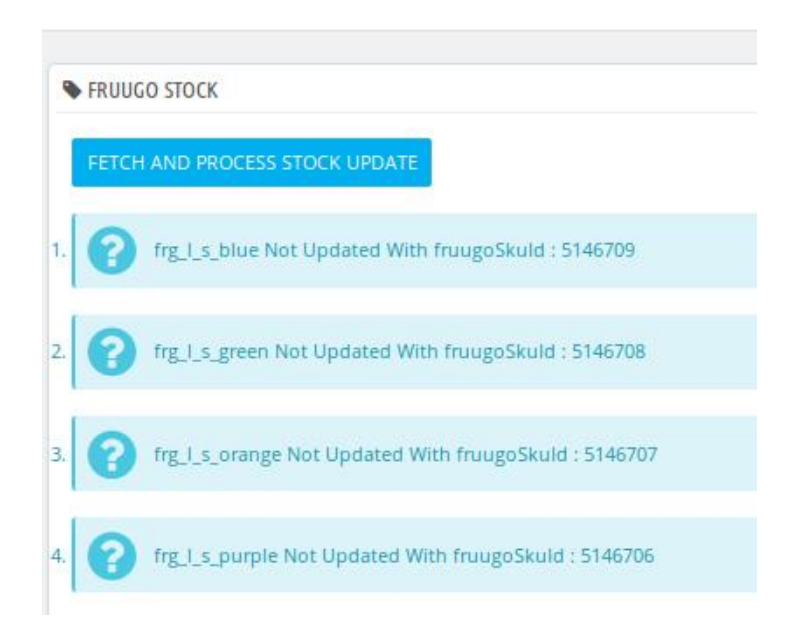

### Another procedure to fetch and process stock update

- Go to the PrestaShop Admin panel.
- In the left navigation panel, place cursor on **Fruugo Integration** menu. The menu appears as shown in the following figure:

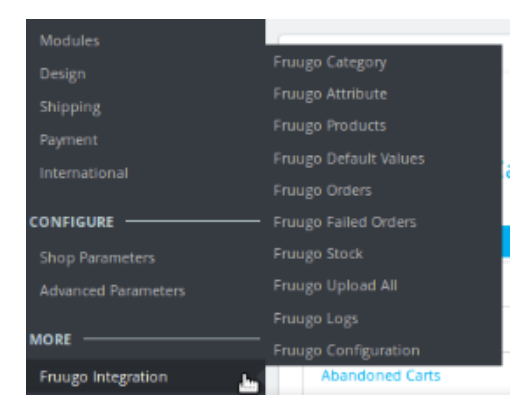

• Click Fruugo Stock.

The page appears as shown in the following figure:

Fruugo Integration / Fruugo Stock

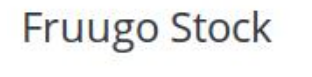

FRUUGO STOCK

• Click the **FETCH AND PROCESS STOCK UPDATE** button. The stock update is fetched and processed as shown in the following figure:

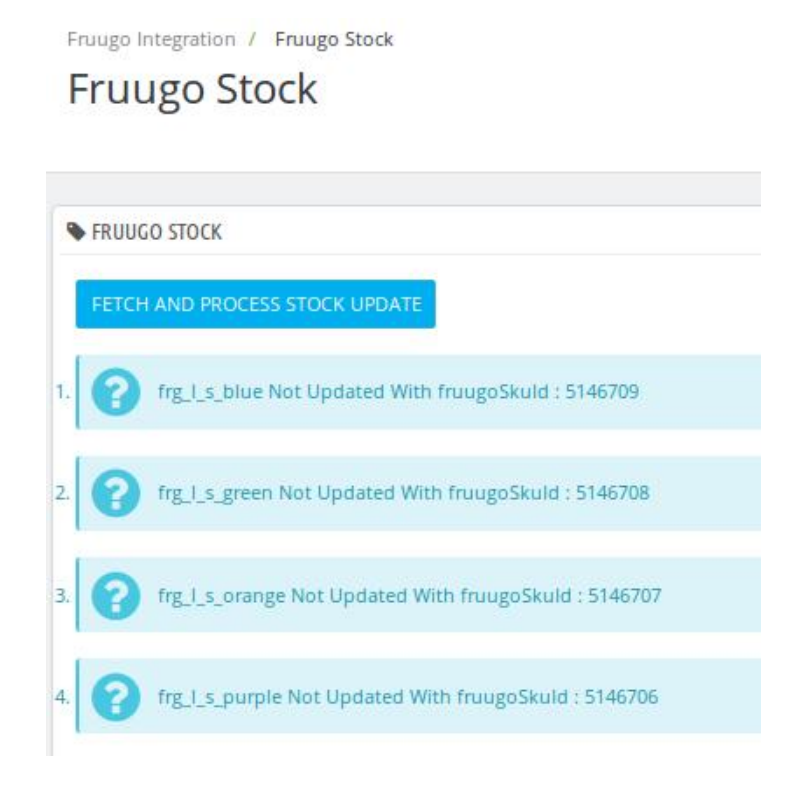

# 6.4. Update Stock

### To update stock

- Go to the **PrestaShop Admin** panel.
- In the left navigation panel, place cursor on **Fruugo Integration** menu. The menu appears as shown in the following figure:

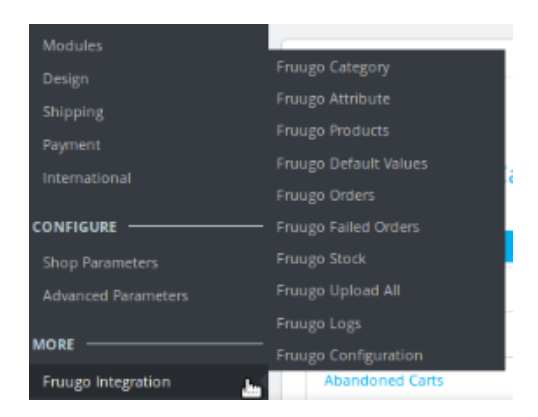

### • Click Fruugo Products.

The Fruugo Products page appears as shown in the following figure:

| Fruugo<br>Fru | ruugo Integration / Fruugo Products Fruugo Products Clear Feed Download Feed Upbad All Fetch fruugoSkuid Upda |       |                                                |               |                |             |            |        |                   |                    |                  |                 |    |
|---------------|----------------------------------------------------------------------------------------------------|-------|------------------------------------------------|---------------|----------------|-------------|------------|--------|-------------------|--------------------|------------------|-----------------|----|
| FRUUG         | D PRODUCTS                                                                                                    | 3     |                                                |               |                |             |            |        |                   |                    |                  |                 |    |
|               | ID 🗸 🔺                                                                                                    | Image | Name                                           | Reference 🕶 🔺 | Base price 🕶 🔺 | Final price | Quantity 💌 | Status | Fruugo Status 🔻 🔺 | Fruugo Sku I D 🔻 🔺 | View Details 🔻 🔺 |                 |    |
|               |                                                                                                    |       |                                                |               |                |             |            | . •    |                   |                    | -                | <b>Q</b> Search |    |
| C             | ] 2                                                                                                    | Â     | Hummingbird<br>printed<br>sweater              | demo_3        | \$35.90        | \$28.72     | 2100       | ~      | -                 | -                  |                  | 🖋 Edit          | t  |
| C             | ] 4                                                                                                    |       | The<br>adventure<br>begins<br>Framed<br>poster | demo_5        | \$29.00        | \$29.00     | 1500       | ~      | -                 | -                  |                  | ₽ Edit          | ı  |
|               | ] 8                                                                                                    |       | Mug Today is<br>a good day                     | demo_13       | \$11.90        | \$11.90     | 300        | ~      | -                 | -                  |                  | 🖋 Edit          | ı] |
| Bul           | k actions 🔺                                                                                                   |       |                                                |               |                |             |            |        |                   |                    |                  |                 |    |

### • Click the **Update Stock** button. The page appears as shown in the following figure:

Fruugo Integration / Fruugo Stock

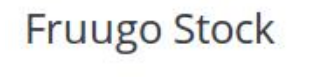

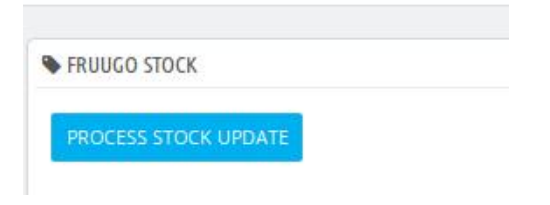

• Click the **PROCESS STOCK UPDATE** button. The stock update is processed as shown in the following figure: Fruugo Integration / Fruugo Stock

# Fruugo Stock

|    | FROUGO STOCK                                                                                        |
|----|----------------------------------------------------------------------------------------------------|
|    | PROCESS STOCK UPDATE                                                                                |
| I. | ("success":false, "message":"Could not resolve host: www.fruugo.com123; Name or service not known"} |
| 2. | No Report Recieved for update status.                                                               |
|    |                                                                                                    |

# 6.5. Sync Product

### To sync the quantity of selected products

- Go to the PrestaShop Admin panel.
- In the left navigation panel, place cursor on **Fruugo Integration** menu. The menu appears as shown in the following figure:

| Modules             |                       |
|---------------------|-----------------------|
| Design              | Fruugo Category       |
| Shinning            | Fruugo Attribute      |
| Daumant             | Fruugo Products       |
| Payment             | Fruugo Default Values |
| International       | Fruugo Orders         |
| CONFIGURE           | Fruugo Failed Orders  |
| Shop Parameters     | Fruugo Stock          |
| Advanced Parameters | Fruugo Upload All     |
|                     | Fruugo Logs           |
| MORE                | Fruugo Configuration  |
| Fruugo Integration  | Abandoned Carts       |

• Click Fruugo Products.

The Fruugo Products page appears as shown in the following figure:

| Fr | ruu    | go P     | Fruugo Pro | oducts                                         |               |              |             |            | Clear  | Feed Download Feed | Upload All     | Fetch fruugo Skuld                | C Update Stock  | <b>?</b><br>Help |
|----|--------|----------|------------|------------------------------------------------|---------------|--------------|-------------|------------|--------|--------------------|----------------|-----------------------------------|-----------------|------------------|
| FR | UUGO P | RODUCTS  | 3          |                                                |               |              |             |            |        |                    |                |                                   |                 |                  |
|    |        | ID 🗸     | Image      | Nam e 🔻 🔺                                      | Reference 🕶 🔺 | Base price 💌 | Final price | Quantity 💌 | Status | Fruugo Status 🕶 🔺  | ruugo Sku ID 🔻 | <ul> <li>View Details </li> </ul> |                 |                  |
|    |        |          |            |                                                |               |              |             |            | . •    |                    |                | ] -                               | <b>Q</b> Search |                  |
|    |        | 2        | Ŕ          | Hummingbird<br>printed<br>sweater              | demo_3        | \$35.90      | \$28.72     | 2100       | ~      | -                  |                |                                   | 🖋 Edi           | t                |
|    |        | 4        | 11<br>Hill | The<br>adventure<br>begins<br>Framed<br>poster | demo_5        | \$29.00      | \$29.00     | 1500       | ~      | -                  |                |                                   | ₽ Edi           | t                |
|    |        | 8        |            | Mug Today is<br>a good day                     | demo_13       | \$11.90      | \$11.90     | 300        | ~      | -                  |                |                                   | 🖋 Edi           | t                |
|    | Bulk a | ctions 🔺 |            |                                                |               |              |             |            |        |                    |                |                                   |                 |                  |

- Select the check boxes associated with the required Products to upload to Fruugo.
- Then click on **Bulk actions**, and when the menu appears, click **Sync Quantity** as shown in the image below:

| ruugo Produ                               | cts                                            |               |              |             | Clear             | Feed Download Fe  | ed Upload All | Fetch fruugo Skuld | Update Stock    |
|-------------------------------------------|------------------------------------------------|---------------|--------------|-------------|-------------------|-------------------|---------------|--------------------|-----------------|
| UUGO PRODUCTS 3                           |                                                |               |              |             |                   |                   |               |                    |                 |
| ID ▼▲ Image                               | Name                                           | Reference 🕶 🔺 | Base price 💌 | Final price | Quantity 🕶 Status | Fruugo Status 🕶 🔺 | Fruugo Sku ID | View Details       |                 |
|                                           |                                                |               |              | - [         |                   |                   |               | -                  | <b>Q</b> Search |
| Select all                                | Hummingbird<br>printed<br>sweater              | demo_3        | \$35.90      | \$28.72     | 2100 🗸            |                   |               | 0 View Errors      | 🖋 Edi           |
| ひ Enable selection<br>ひ Disable selection | The<br>adventure<br>begins<br>Framed<br>poster | demo_5        | \$29.00      | \$29.00     | 1500 🗸            |                   |               | 0 View Errors      | 🖋 Edi           |
| 2 Upload selected                         | Mug Today is<br>a good day                     | demo_13       | \$11.90      | \$11.90     | 300 🗸             |                   |               | 0 View Errors      | Se Edi          |
| ■ Remove From Fruugo<br>Bulk actions ▲    |                                                |               |              |             |                   |                   |               |                    |                 |

• If the selected products are valid and error free, then all the selected products will be synchronized.

### 6.6. View the Error details

### To view the error details

- Go to the PrestaShop Admin panel.
- In the left navigation panel, place cursor on **Fruugo Integration** menu. The menu appears as shown in the following figure:

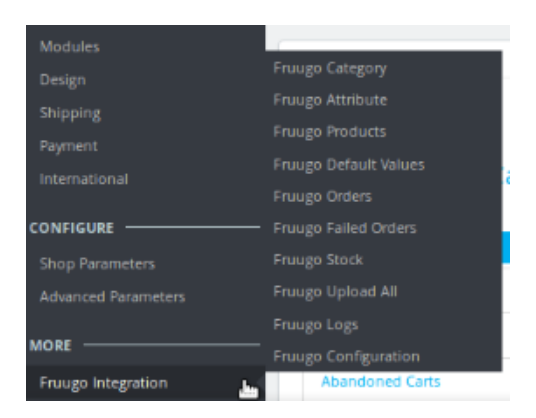

### • Click Fruugo Products.

The Fruugo Products page appears as shown in the following figure:

| Fru               | ιuε     | go Pi | roduc | ts                                             |                | Clea           | Feed Download Feed | Upload All | Fetch fruugo Skuid | Cupdate Stock     | <b>?</b><br>Help |                                  |              |    |
|-------------------|---------|-------|-------|------------------------------------------------|----------------|----------------|--------------------|------------|--------------------|-------------------|------------------|----------------------------------|--------------|----|
| FRUUGO PRODUCTS 3 |         |       |       |                                                |                |                |                    |            |                    |                   |                  |                                  |              |    |
|                   |         | ID 🕶  | Image | Name                                           | Referenc e 🖛 🔺 | Base price 🕶 🔺 | Final price        | Quantity 💌 | Status             | Fruugo Status 🕶 🔺 | ruugo Sku ID 🔻   | <ul> <li>View Details</li> </ul> |              |    |
|                   | -       |       |       |                                                |                |                |                    |            |                    |                   |                  | -                                | Q Search     | a  |
| C                 |         | 2     |       | Hummingbird<br>printed<br>sweater              | demo_3         | \$35.90        | \$28.72            | 2100       | *                  |                   |                  | ) View Errors                    | <i>∎</i> Ed  | R  |
|                   |         | 4     |       | The<br>adventure<br>begins<br>Framed<br>poster | demo_5         | \$29.00        | \$29.00            | 1500       | ~                  |                   |                  | 0 View Errors                    | <i>₽</i> Edi | it |
| C                 |         | 8     |       | M ug To day is<br>a go od day                  | demo_13        | \$11.90        | \$11.90            | 300        | ~                  |                   |                  | 0 View Errors                    | 🖋 Ed         | t  |
| Bu                | lk acti | ons 🔺 |       |                                                |                |                |                    |            |                    |                   |                  |                                  |              |    |

- Scroll down to the row of the required product.
- In the **View Details** column, click the **View Error** button. The error details appear as shown in the following figure:

demo\_1 : StockStatus is Required Field demo\_1 : StockStatus is Required Field demo\_1 : StockStatus is Required Field demo\_1 : StockStatus is Required Field demo\_1 : StockStatus is Required Field demo\_1 : StockStatus is Required Field

Click the Close

×

icon.

# 6.7. Edit the Product

### To edit the product

0

Help

- Go to the PrestaShop Admin panel.
- In the left navigation panel, place cursor on **Fruugo Integration** menu. The menu appears as shown in the following figure:

| Modules             | (                     |  |  |  |  |  |
|---------------------|-----------------------|--|--|--|--|--|
| Design              | Fruugo Category       |  |  |  |  |  |
| Shinning            | Fruugo Attribute      |  |  |  |  |  |
| Daumant             |                       |  |  |  |  |  |
| International       | Fruugo Default Values |  |  |  |  |  |
| International       |                       |  |  |  |  |  |
| CONFIGURE           |                       |  |  |  |  |  |
| Shop Parameters     |                       |  |  |  |  |  |
| Advanced Parameters | Fruugo Upload All     |  |  |  |  |  |
|                     |                       |  |  |  |  |  |
| MORE                |                       |  |  |  |  |  |
| Fruugo Integration  | Abandoned Carts       |  |  |  |  |  |

### • Click Fruugo Products.

The Fruugo Products page appears as shown in the following figure:

| F  | ruu     | go P     | roduc | ts                                             |               | Clear        | r Feed Download Feed | d Upload All F | etch fruugo Skuld | Update Stock      | <b>?</b><br>Help |                |                 |      |
|----|---------|----------|-------|------------------------------------------------|---------------|--------------|----------------------|----------------|-------------------|-------------------|------------------|----------------|-----------------|------|
| FR | JUGO PF | RODUCTS( | 3     |                                                |               |              |                      |                |                   |                   |                  |                |                 | - 00 |
|    |         | ID 🖛     | Image | Name                                           | Reference 🕶 🔺 | Base price 💌 | Final price          | Quantity 💌     | Status            | Fruugo Status 🔻 🔺 | Fruugo Sku I D 🔽 | View Details 🔻 |                 |      |
|    |         |          |       |                                                |               |              |                      |                | . •               |                   |                  | -              | <b>Q</b> Search | -    |
|    |         | 2        |       | Hummingbird<br>printed<br>sweater              | demo_3        | \$35.90      | \$28.72              | 2100           | ~                 |                   | I                | View Errors    | 🖋 Edi           | r.   |
|    |         | 4        | E     | The<br>adventure<br>begins<br>Framed<br>poster | demo_5        | \$29.00      | \$29.00              | 1500           | *                 |                   | (                | View Errors    | er Ed≀          | ĸ    |
|    |         | 8        |       | Mug Today is<br>a good day                     | demo_13       | \$11.90      | \$11.90              | 300            | ~                 |                   |                  | ViewErrors     | 🖋 Edi           | t    |
|    | Bulk ac | tions 🔺  |       |                                                |               |              |                      |                |                   |                   |                  |                |                 |      |

- Scroll down to the row of the required product.
- In the respective row of the product, click the **Edit** button. The Edit product page appears as shown in the following figure:

Fruugo Integration / Fruugo Products Edit: Faded Short Sleeves T-shirt

9

| PRODUCT          |                                                                                                    |
|------------------|----------------------------------------------------------------------------------------------------|
| Fruugo Attribute | Attribute Value                                                                                                    |
| EAN              | The unique GTIN for the product. GTIN stands for Global Trade Item Number - a globally unique number used to identify trade items, products, or services. GTIN is the umbrella term that refers to the entire family of data structures - UPC, EAN, UCC - 8, 12, 13 & 14 digits. If you are the manufacturer of the product you can mark the product to be an exception to the requirement rule by using EXCEP in the EAN field. |
| Brand            | The brand name of the product.                                                                                                    |

• Enter the required attribute values in the respective box, and then click the **Save** button. The product attributes are saved.

# 6.8. Deleting a Product

### To delete a product,

- Go to your PrestaShop admin panel.
- Place cursor on Fruugo integration.
- When menu appears, click on Fruugo Products.

| Modules             | (                     |
|---------------------|-----------------------|
| Design              | Fruugo Category       |
| Shipping            | Fruugo Attribute      |
| Payment             | Fruugo Products       |
| International       | Fruugo Default Values |
| International       | Fruugo Orders         |
| CONFIGURE           | Fruugo Failed Orders  |
| Shop Parameters     | Fruugo Stock          |
| Advanced Parameters | Fruugo Upload All     |
|                     | Fruugo Logs           |
| MORE                | Fruugo Configuration  |
| Fruugo Integration  | Abandoned Carts       |

• The page that you will be navigated will look as shown below:

| Fruugo I<br>Fruu | itegration a | <sup>roduc</sup> | oducts                                         |               |                |             |            | Clear P | Feed Download Fee | ad Upload All F | Cetch fruugo Skuld | Update Stock    | <b>?</b><br>Help |
|------------------|--------------|------------------|------------------------------------------------|---------------|----------------|-------------|------------|---------|-------------------|-----------------|--------------------|-----------------|------------------|
| FRUUGO           | PRODUCTS     | 3                |                                                |               |                |             |            |         |                   |                 |                    |                 |                  |
|                  | ID 🔽         | Image            | Name                                           | Reference 💌 🔺 | Base price 💌 🔺 | Final price | Quantity 💌 | Status  | Fruugo Status 🔻 🔺 | Fruugo Sku ID 🔽 | View Details 🔻 🔺   |                 |                  |
|                  |              |                  |                                                |               |                |             |            | -       |                   |                 | ] -                | <b>Q</b> Search | 0                |
|                  | 2            | Ŕ                | Hummingbird<br>printed<br>sweater              | demo_3        | \$35.90        | \$28.72     | 2100       | ~       | -                 | -               |                    | 🖋 Edit          | t                |
|                  | 4            | EBE              | The<br>adventure<br>begins<br>Framed<br>poster | demo_5        | \$29.00        | \$29.00     | 1500       | ~       | -                 | -               |                    | ø≁ Edit         | t                |
|                  | 8            |                  | Mug Today is<br>a good day                     | demo_13       | \$11.90        | \$11.90     | 300        | ×       | -                 | -               |                    | 🥔 Ed it         | t                |
| Bulk             | actions 🔺    |                  |                                                |               |                |             |            |         |                   |                 |                    |                 |                  |

- Select the products that you want to delete by checking the corresponding boxes.
- Click on **Bulk Actions**.
- When menu appears, click **Remove from Fruugo** as shown in the image below:

| Fruugo Produo                             | ruugo Products Clear Feed Upload Al Fetch fruugo Skuld |               |                |             |            |        |                   | Cupdate Stock | <b>?</b><br>Help                 |          |       |
|-------------------------------------------|--------------------------------------------------------|---------------|----------------|-------------|------------|--------|-------------------|---------------|----------------------------------|----------|-------|
| FRUUGO PRODUCTS 3                         |                                                        |               |                |             |            |        |                   |               |                                  |          | - 0)) |
| ID 🔨 Image                                | Nam e 🔻 🔺                                              | Reference 🔽 🔺 | Base price 💌 🔺 | Final price | Quantity 🔽 | Status | Fruugo Status 🔻 🔺 | Fruugo Sku ID | <ul> <li>View Details</li> </ul> |          |       |
|                                           |                                                        |               |                |             |            | . •    |                   |               | -                                | Q Search | a     |
| Select all                                | Hummingbird<br>printed<br>sweater                      | demo_3        | \$35.90        | \$28.72     | 2100       | *      |                   |               | 0 View Errors                    | 🖋 Edi    | it    |
| 也 Enable selection<br>む Disable selection | The<br>adventure<br>begins<br>Framed<br>poster         | demo_5        | \$29.00        | \$29.00     | 1500       | *      |                   |               | 0 View Errors                    | 🖋 Edi    | it    |
| ▲ Upload selected ② Sync Quantity         | Mug Today is<br>a good day                             | demo_13       | \$11.90        | \$11.90     | 300        | ~      |                   |               | 0 View Errors                    | 🖋 Edi    | it    |
| Bulk actions                              |                                                        |               |                |             |            |        |                   |               |                                  |          |       |

• The product(s) will be deleted.

# 7. Fruugo Logs

### To see and manage Fruugo logs,

- Go to your PrestaShop admin Panel.
- Place cursor on Fruugo Integration.
- When menu appears, click Fruugo logs.

| Modules             | -                     | 1 |
|---------------------|-----------------------|---|
| Design              | Fruugo Category       |   |
| Shinning            | Fruugo Attribute      |   |
| Support             | Fruugo Products       |   |
| Payment             | Fruugo Default Values |   |
| International       | Fruugo Orders         | 4 |
| CONFIGURE           | Fruugo Failed Orders  |   |
| Shop Parameters     | Fruugo Stock          |   |
| Advanced Parameters | Fruugo Upload All     |   |
|                     | Fruugo Logs           |   |
| MORE                | Fruugo Configuration  |   |
| Fruugo Integration  | Abandoned Carts       |   |

• On clicking it, you will be navigated to the page as:

| Fruugo Lo     | ogs                               |      |                      |          |                                                       | Delete All Logs | <b>?</b><br>Help |
|---------------|-----------------------------------|------|----------------------|----------|-------------------------------------------------------|-----------------|------------------|
| FRUUGO LOGS 6 | ACTION V                          | TYPE | MESSAGE 🖍            | RESPONSE | CREATED AT                                            |                 |                  |
|               |                                   |      |                      | -        | 13./06/2018         #           22./06/2018         # | Q Search        |                  |
| 1             | UploadAll                         | Info | Products Ids         | ۲        | 06/30/2018 01:06:41                                   | 🛱 Delete        |                  |
| 2             | UploadAll                         | Info | Response             | ۲        | 06/30/2018 01:06:41                                   | 🛍 Delete        |                  |
| 3             | UploadAll                         | Info | Products Ids         | ۲        | 06/30/2018 01:06:42                                   | 🛍 Delete        |                  |
| 4             | UploadAll                         | Info | Response             | ٢        | 06/30/2018 01:06:42                                   | 🛍 Delete        |                  |
| 5             | CedfruugoHelper::fruugoGetRequest | Info | Fruugo Get Request   | ۲        | 06/30/2018 03:29:59                                   | 🛍 Delete        |                  |
| 6             | CedfruugoOrder::fetchOrder        | Info | Fetch Order Response | ۲        | 06/30/2018 03:29:59                                   | 🛍 Delete        |                  |

### To see the log,

• Click the view sign (

٢

### ) under Response.

• On clicking it, a box will appear as shown below, where you may enter the start and end dates for which you want to view the logs.

| FRUUGO LOGS 6 |                                                           |       |              |     | -                   |          |
|---------------|-----------------------------------------------------------|-------|--------------|-----|---------------------|----------|
| ID 🕶 🛋        | [\"1\",\"2\",\"3\",\"4\",\"5\",\"6\",\"7\",\"8\",\"9\",\" | 10\"] |              |     | CREATED AT          |          |
|               |                                                           |       |              | - 0 | 1/06/2018           | Q Search |
|               |                                                           |       |              | 2   | 2/06/2018           |          |
| 1             | UploadAll                                                 | Info  | Products Ids | ۲   | 06/30/2018 01:06:41 | Delete   |
| 2             | UploadAll                                                 | Info  | Response     | ۲   | 06/30/2018 01:06:41 | Delete   |
| 3             | UploadAll                                                 | Info  | Products Ids | ٢   | 06/30/2018 01:06:42 | Delete   |
| 4             | UploadAll                                                 | Info  | Response     | ٢   | 06/30/2018 01:06:42 | Delete   |

### To delete a log,

• Click on **delete** button in the last column, adjacent to the log.

| 1 | UploadAll | Info | Products Ids | ۲ | 06/30/2018 01:06:41 | 🛍 Delete |
|---|-----------|------|--------------|---|---------------------|----------|
| 2 | UploadAll | Info | Response     | ۲ | 06/30/2018 01:06:41 | 🛍 Delete |
| 3 | UploadAll | Info | Products Ids | ۲ | 06/30/2018 01:06:42 | 🛍 Delete |
| 4 | UploadAll | Info | Response     | ۲ | 06/30/2018 01:06:42 | 🛍 Delete |

• The log will be deleted.

### To delete all the logs,

• Click on the **Delete All Log** which is highlighted in the image below:

| Fruugo Logs   |                 |        |              |          |                     | Delete All Logs Help |
|---------------|-----------------|--------|--------------|----------|---------------------|----------------------|
| FRUUGO LOGS 6 |                 |        |              |          |                     |                      |
| ID 🔹          | ACTION <b>~</b> | TYPE 💌 | MESSAGE 🔽 🔺  | RESPONSE | CREATED AT          |                      |
|               |                 |        |              | - 01.    | /06/2018            | Q Search             |
| 1             | UploadAll       | Info   | Products Ids | ۲        | 06/30/2018 01:06:41 | 🛱 Delete             |
| 2             | UploadAll       | Info   | Response     | ۲        | 06/30/2018 01:06:41 | 1 Delete             |

• On clicking it, all the logs will be deleted.

# 8. Manage Fruugo Default Values

### To manage the Fruugo default values

- Go to the Prestashop Admin panel.
- In the left navigation panel, place cursor on **Fruugo Integration** menu. The menu appears as shown in the following figure:

| Modules             |                       |
|---------------------|-----------------------|
| Design              | Fruugo Category       |
| Shinning            | Fruugo Attribute      |
| Burnant             |                       |
| Payment             | Fruugo Default Values |
| International       |                       |
| CONFIGURE           |                       |
| Shop Parameters     | Fruugo Stock          |
| Advanced Parameters | Fruugo Upload All     |
|                     | Fruugo Logs           |
| MORE                | Fruugo Configuration  |
| Fruugo Integration  | Abandoned Carts       |

• Click Fruugo Default Values.

The Fruugo Default Values page appears as shown in the following figure:

8

Help

#### Fruugo Default Values

| ruugo         | Attribute Value                                                                                                    |           |
|---------------|----------------------------------------------------------------------------------------------------|-----------|
| tribute       |                                                                                                    |           |
| and           | The brand name of the product.                                                                                                    |           |
| TRate         |                                                                                                    |           |
|               | The numeric value of the correct VAT rate of the product in your VAT registered country (EU only). Do not include % or any other symbols. For example: 20. To be listed as 0 for non-EU based retailers where VAT is not applicable.                                                                                                    |           |
| anufacturer   | The name of the manufacturer of the product.                                                                                                    |           |
|               |                                                                                                    |           |
| ad Time       | The LeadTime has two separate purposes depending on the StockStatus of the product. If the product is INSTOCK, the LeadTime indicates the approximate number of days depy from order to the tem being dispatched from the varehouse. Note: Only to be used 2 hours as 1 days is the default product value. If the stock OUTOPSTOCK, the LeadTime indicates the approximate number of days until the product is back in stock and can be dispatched from the warehouse. Note: The product will remain on the site as INSTOCK with the outpot of days showing as to when t is available. | ed        |
| c kage Weight | The shipping weight of the product provided in grams with no decimal places or unit of measurement. For example, 190. Note: The field becomes mandatory if your shipping rules are calculated based on the total order weight-please s<br>Shipping > Weight Based Shipping. If you are utilising quantity based shipping all products must have a default value of 1000- please see Shipping > Quantity Based Shipping.                                                                                                    | ee        |
| ribute1       |                                                                                                    |           |
| iouter -      | These are used for any additional attributes/options that most suityour product type that are not Size (AttributeSize) or Colour (AttributeColor). They should be used so each column only contains one attribute type/value. The semantic<br>used attribute field must be communicated to a member of the integration team. Note: The attribute fields should not be used to list product features; only options to be selected by the customer.                                                                                                    | s of      |
| ribute2       | These are used for any additional attributes (contions that most suityour product type that are not Sze (AttributeSze) or Colour (AttributeColor). They should be used so each column only contains one attribute type/value. The semantic                                                                                                    | s of      |
|               | used attribute field must be communicated to a member of the Integration team. Note: The attribute fields should not be used to list product features; only options to be selected by the customer.                                                                                                    |           |
| ibute3        | These are used for any additional attributes/options that most suit your product type that are not Size (AttributeSize) or Colour (AttributeColor). They should be used so each column only contains one attribute type/value. The semantic used attribute field must be communicated to a member of the integration team. Note: The attribute fields should not be used to list product features; only options to be selected by the customer.                                                                                                    | s o       |
| ibute4        | These are used for any additional attributes/options that most suityour product type that are not Size (AttributeSize) or Colour (AttributeColor). They should be used so each column only contains one attribute type/value. The semantic used attribute fields should not be used to list product features; only options to be selected by the customer.                                                                                                    | s 0       |
| ibute5        | These are used for any additional attributes /options that most suit your product type that are not Size (AttributeSize) or Colour (AttributeColor). They should be used so each column only contains one attribute type/value. The semantic used attribute fields should not be used to list product features; only options to be selected by the customer.                                                                                                    | s o       |
| ibute6        | These are used for any additional attributes/options that most suityour product type that are not Size (AttributeSize) or Colour (AttributeColor). They should be used so each column only contains one attribute type/value. The semantic used attribute field must be communicated to a member of the Integration team. Note: The attribute fields should not be used to list product features; only options to be selected by the customer.                                                                                                    | S 0       |
| ribute7       | These are used for any additional attributes/options that most suit your product type that are not Size (AttributeSize) or Colour (AttributeColor). They should be used so each column only contains one attribute type/value. The semantic used attribute field must be communicated to a member of the Integration team. Note: The attribute fields should not be used to list product features; only options to be selected by the customer.                                                                                                    | s o       |
| ribute8       | These are used for any additional attributes/options that most suit your product type that are not Size (AttributeSize) or Colour (AttributeColor). They should be used so each column only contains one attribute type/value. The semantic used attribute field must be communicated to a member of the Integration team. Note: The attribute fields should not be used to list product features; only options to be selected by the customer.                                                                                                    | s o       |
| ribute9       | These are used for any additional attributes /options that most suit your product type that are not Size (AttributeSize) or Colour (AttributeColor). They should be used so each column only contains one attribute type/value. The semantic used attribute fields should not be used to list product features; only options to be selected by the customer.                                                                                                    | s 0       |
| ibute10       | These are used for any additional attributes /options that most suit your product type that are not Size (AttributeSize) or Colour (AttributeColor). They should be used so each column only contains one attribute type/value. The semantic                                                                                                    | s o       |
|               | used attribute field must be communicated to a member of the Integration team. Note: The attribute fields should not be used to list product features; only options to be selected by the customer.                                                                                                    |           |
| intry         | L wo digit ISO code (Upper Case) is used to limit a product to listed countries if they have a different restriction to your default account settings. It is an "include" list and for multiple countries should be separated by spaces. For example: DE, The country codes must be those supported on Frugo (as listed in Frugo Countries; Languages & Currency codes). Note: The field should be left blank if the product does not have a country restriction that differs fro default account settings.                                                                            | IE<br>m y |
| rrency        | Three letter ISO code (Upper Case) of the currency of the price fields of the feed, such as NormalPrice/Without/AT. The currency must be one of those supported on Fruugo (as listed in Fruugo Countries > Countries; Languages; & Curre codes). We strongly recommend always using the native currency of your registered country.                                                                                                    | enc       |
|               |                                                                                                    |           |
| Pange         | Two digit ISD code (tower case) of the language of the text. fields of the feed, such as Title, Description, AttributeColor etc. The language must be one of those supported on Fruugo (as Isted in Fruugo Countries > Countries; Languages; & Currency codes). The text within the feed should all be in one language. Note: The field becomes mandatory if the language used is not the native language of your registered country.                                                                                                    |           |
|               |                                                                                                    | Ē         |
| ×             |                                                                                                    |           |

• Enter the required attribute values in the respective box, and then click the Save button.

# 9. Manage Fruugo Orders

### The store owner can perform the following tasks related to the Fruugo orders:

- Fetch the New Fruugo Orders(https://docs.cedcommerce.com/prestashop/fruugo-prestashop-integrationguide-0-0-1?section=fetch-the-new-fruugo-orders)
- View the Order Details(https://docs.cedcommerce.com/prestashop/fruugo-prestashop-integrationguide-0-0-1?section=view-the-order-details)

- Accept the Order(https://docs.cedcommerce.com/prestashop/fruugo-prestashop-integrationguide-0-0-1?section=accept-the-order)
- Cancel the Order(https://docs.cedcommerce.com/prestashop/fruugo-prestashop-integrationguide-0-0-1?section=cancel-the-order)
- Ship the Order(https://docs.cedcommerce.com/prestashop/fruugo-prestashop-integrationguide-0-0-1?section=ship-the-order)

# 9.1. Fetch the New Fruugo Orders

### To fetch the new Fruugo Orders

- Go to the PrestaShop Admin panel.
- In the left navigation panel, place cursor on **Fruugo Integration** menu. The menu appears as shown in the following figure:

| Modules             |                       |
|---------------------|-----------------------|
| Design              | Fruugo Category       |
| Chioping            | Fruugo Attribute      |
| snipping            | Fruugo Products       |
| Payment             | Fruugo Default Values |
| International       | Fruugo Orders         |
|                     | Founda Called Orders  |
|                     | Fruugo Falled Orders  |
| Shop Parameters     | Fruugo Stock          |
| Advanced Parameters | Fruugo Upload All     |
|                     | Fruugo Logs           |
| MORE                | Fruugo Configuration  |
| Fruugo Integration  | Abandoned Carts       |

### • Click Fruugo Orders.

The Fruugo Orders page appears as shown in the following figure:

| JU                 | go C   | orders                          |                      |              |              |           |                      |                        |                        | Fetch Order | ł  |
|--------------------|--------|---------------------------------|----------------------|--------------|--------------|-----------|----------------------|------------------------|------------------------|-------------|----|
| G <mark>O O</mark> | RDERS  |                                 |                      |              |              |           |                      |                        |                        |             |    |
|                    | ID 🕶 🔺 | Purchase Order ID 💌 🔺           | Reference <b>*</b> • | Delivery 💌 🔺 | Customer 💌 🔺 | Total 🔻 🔺 | Payment 💌 🔺          | Status 💌 🔺             | Date 🔽 🔺               |             |    |
|                    |        |                                 |                      |              |              |           |                      |                        | From                   | Q Searc     | ch |
|                    |        |                                 |                      |              |              |           |                      |                        | То                     |             |    |
|                    | 10     | 4819132001010021                | GTEKGWBCW            |              | J. DOE       | \$12.79   | Payments by<br>check | Awaiting check payment | 11/28/2017<br>03:55:32 | Q View      |    |
|                    | 9      | 4819115001010021                | EIZZWBVUC            | -            | J. DOE       | \$12.79   | Payments by check    | Awaiting check payment | 11/28/2017<br>03:55:32 | Q View      |    |
|                    | 8      | 4819068001010021                | NRXTCNAQY            |              | J. DOE       | \$7.40    | Payments by check    | Awaiting check payment | 11/28/2017<br>03:55:32 | Q View      | •  |
|                    | 7      | 481904600101 <mark>0</mark> 021 | AKMXBWCTR            | 144          | J. DOE       | \$7.40    | Payments by<br>check | Awaiting check payment | 11/28/2017<br>03:55:32 | Q View      | •  |
|                    | 6      | 4819011001010021                | GSSEIOLDV            | ш.           | J. DOE       | \$7.40    | Payments by<br>check | Awaiting check payment | 11/28/2017<br>03:55:32 | Q View      |    |

• Click the **Fetch Order** button. All the new orders from Fruugo are fetched if any and a success message appears.

### 9.2. View the Order Details

### To view the order details

- Go to the PrestaShop Admin panel.
- In the left navigation panel, place cursor on **Fruugo Integration** menu. The menu appears as shown in the following figure:

| Modules             | - (                   |
|---------------------|-----------------------|
| Design              | Fruugo Category       |
| Shinning            | Fruugo Attribute      |
| Burnant             |                       |
| Payment             | Fruugo Default Values |
| International       | Fruugo Orders         |
| CONFIGURE           |                       |
| Shop Parameters     | Fruugo Stock          |
| Advanced Parameters | Fruugo Upload All     |
|                     |                       |
| MORE                | Fruugo Configuration  |
| Fruugo Integration  | Abandoned Carts       |

### • Click Fruugo Orders.

The Fruugo Orders page appears as shown in the following figure:

| ruu                    | go C   | rders                           |               |              |              |           |                      |                        |                        | Fetch Order | He |
|------------------------|--------|---------------------------------|---------------|--------------|--------------|-----------|----------------------|------------------------|------------------------|-------------|----|
| IUG <mark>O O</mark> I | RDERS  |                                 |               |              |              |           |                      |                        |                        |             |    |
|                        | ID 🕶 🔺 | Purchase Order ID 💌 🔺           | Reference 🔽 🔺 | Delivery 🔽 🔺 | Customer 🕶 🔺 | Total 🔻 🔺 | Payment 🔻 🔺          | Status 💌 🔺             | Date 🔽 🔺               |             |    |
| -                      |        |                                 |               | - •          |              |           |                      | -                      | From                   | Q Searc     | :h |
|                        |        |                                 |               |              |              |           |                      |                        | То                     |             |    |
|                        | 10     | 4819132001010021                | GTEKGWBCW     | 177          | J. DOE       | \$12.79   | Payments by<br>check | Awaiting check payment | 11/28/2017<br>03:55:32 | Q View      | •  |
|                        | 9      | 4819115001010021                | EIZZWBVUC     | -            | J. DOE       | \$12.79   | Payments by check    | Awaiting check payment | 11/28/2017<br>03:55:32 | Q View      | •  |
|                        | 8      | 4819068001010021                | NRXTCNAQY     |              | J. DOE       | \$7.40    | Payments by check    | Awaiting check payment | 11/28/2017<br>03:55:32 | Q View      | •  |
|                        | 7      | 481904600101 <mark>0</mark> 021 | AKMXBWCTR     |              | J. DOE       | \$7.40    | Payments by<br>check | Awaiting check payment | 11/28/2017<br>03:55:32 | Q View      | •  |
|                        | 6      | 4819011001010021                | GSSEIOLDV     |              | J. DOE       | \$7.40    | Payments by<br>check | Awaiting check payment | 11/28/2017<br>03:55:32 | Q View      | •  |

- Scroll down to the row of the required order.
- Click the View button.
   OR

In the **Status** column of the respective row, click the **Awaiting Check Payment** button. The order details page appears as shown in the following figure:

| order G         | TEKG                                                 | WBCW fr          | om John D               | OE           |                |              |                |                         |            |        | He |
|-----------------|------------------------------------------------------|------------------|-------------------------|--------------|----------------|--------------|----------------|-------------------------|------------|--------|----|
| ORDER INFO      |                                                      |                  |                         |              | © SHI          | PPING INFO   |                |                         |            |        |    |
| o:customerOrd   | erid                                                 | 481              | 9132                    |              | o:fi           | rstName      | Darren         |                         |            |        |    |
| o:orderid       |                                                      | 481              | 9132001010021           |              | o:la           | stName       | Naylor         |                         |            |        |    |
| o:orderDate     |                                                      | 201              | 7-09-20T18:06:42.000+03 | 3:00         | o:st           | reetAddress  | Test Order     | - Do Not Ship 13 Founta | ain Street |        |    |
| o:orderRelease  | Date                                                 | 201              | 7-09-20T18:13:41.242+03 | 3:00         | o:ci           | ty           | Ulverston      |                         |            |        |    |
| o:orderStatus   |                                                      | PEN              | DING                    |              | o:pi           | rovince      | CUMBRIA        |                         |            |        |    |
| o:customerLanį  | guageCode                                            | EN               |                         |              | o:pi           | ostalCode    | LA12 7EQ       |                         |            |        |    |
| o:shippingMeth  | od                                                   | Star             | dard Shipping           |              | 0:00           | ountryCode   | GB             |                         |            |        |    |
| o:shippingCostl | nclVAT                                               | 1.99             |                         |              | o:pl           | honeNumber   | 0161 938 0     | 150                     |            |        |    |
| o:shippingCost\ | /AT                                                  | 0.0              |                         |              |                |              |                |                         |            |        |    |
| PRODUCTS INFO   |                                                      |                  |                         |              |                |              |                |                         |            |        |    |
| skuld           | skuName                                              | itemPriceInclVat | totalNumberOfitems      | pendingItems | confirmedItems | shippeditems | cancelleditems | itemsWithException      | Action     |        |    |
| demo_1          | Sample<br>Product6<br>Size : 46<br>Colour :<br>Black | 5.4              | 2                       | 2            | 0              | 0            | 0              | 0                       | ACCEPT     | Cancel | 4  |
| naptic_s_u818   | Sample<br>Product11<br>Colour :<br>Black             | 5.4              | 2                       | 2            | 0              | 0            | 0              | 0                       | ACCEPT     | Cancel |    |

# 9.3. Accept the Order

### There are the following two options to accept the order:

- Complete Order using the respective Arrow button available with the order list on the Fruugo Orders page.
- Partial Order on the product basis from the Order View page.

Also, the admin can accept the selected orders in bulk.

### To accept the complete order

- Go to the PrestaShop Admin panel.
- In the left navigation panel, place cursor on **Fruugo Integration** menu. The menu appears as shown in the following figure:

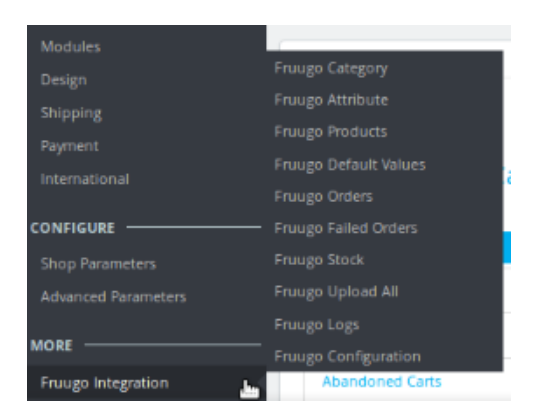

### • Click Fruugo Orders.

Fruugo Integration / Fruugo Orders

The Fruugo Orders page appears as shown in the following figure:

| ruu   | go C   | orders                          |               |              |              |           |                      |                        |                        | Fetch Order |    |
|-------|--------|---------------------------------|---------------|--------------|--------------|-----------|----------------------|------------------------|------------------------|-------------|----|
| UGO O | RDERS  |                                 |               |              |              |           |                      |                        |                        |             |    |
|       | ID 🕶 🔺 | Purchase Order ID 🕶 🔺           | Reference 🔻 🔺 | Delivery 🕶 🔺 | Customer 💌 🔺 | Total 🕶 🔺 | Payment 🔻 🔺          | Status 🕶 🔺             | Date 🔽 🔺               |             |    |
|       |        |                                 |               |              |              |           |                      |                        | From                   | Q Searc     | :h |
|       |        |                                 |               |              |              |           |                      |                        | To                     |             |    |
|       | 10     | 4819132001010021                | GTEKGWBCW     |              | J. DOE       | \$12.79   | Payments by check    | Awaiting check payment | 11/28/2017<br>03:55:32 | Q View      | ÷  |
|       | 9      | 4819115001010021                | EIZZWBVUC     | -            | J. DOE       | \$12.79   | Payments by<br>check | Awaiting check payment | 11/28/2017<br>03:55:32 | Q View      | •  |
|       | 8      | 4819068001010021                | NRXTCNAQY     |              | J. DOE       | \$7.40    | Payments by check    | Awaiting check payment | 11/28/2017<br>03:55:32 | Q View      | •  |
|       | 7      | 481904600101 <mark>0</mark> 021 | AKMXBWCTR     | -            | J. DOE       | \$7.40    | Payments by<br>check | Awaiting check payment | 11/28/2017<br>03:55:32 | Q View      | •  |
|       | 6      | 4819011001010021                | GSSEIOLDV     |              | J. DOE       | \$7.40    | Payments by check    | Awaiting check payment | 11/28/2017<br>03:55:32 | 🔍 View      | •  |

- Scroll down to the row of the required order.
- In the respective row, click the **Arrow** button next to the **View** button. A menu appears as shown in the following figure:

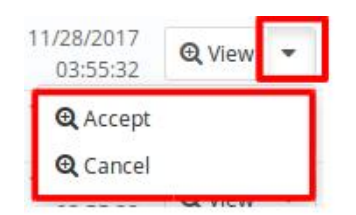

• Click the **Accept** option. The order is accepted and a success message appears.

### To accept the partial order from the order view page

• Go to the PrestaShop Admin panel.

• In the left navigation panel, place cursor on **Fruugo Integration** menu. The menu appears as shown in the following figure:

| Modules             | (                     |
|---------------------|-----------------------|
| Design              | Fruugo Category       |
| Chieping            | Fruugo Attribute      |
| snipping            | Fruugo Products       |
| Payment             | Fruugo Default Values |
| International       | Enuigo Orders         |
| CONFIGURE           | France Failed Orders  |
|                     | Fruugo Failed Orders  |
| Shop Parameters     | Fruugo Stock          |
| Advanced Parameters | Fruugo Upload All     |
|                     | Fruugo Logs           |
| MORE                | Fruugo Configuration  |
| Fruugo Integration  | Abandoned Carts       |

### • Click Fruugo Orders.

The Fruugo Orders page appears as shown in the following figure:

| Fruugo Integration / | Fruugo Orders |
|----------------------|---------------|
| Fruugo Or            | ders          |

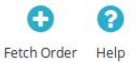

|    | Purchase Order ID | Reference | Delivery 🔽 🔺 | Customer | Total   | Payment •            | Status 🗸 🔺             | Da          | te               |          |
|----|-------------------|-----------|--------------|----------|---------|----------------------|------------------------|-------------|------------------|----------|
|    |                   |           |              |          |         |                      |                        |             |                  |          |
|    |                   |           |              |          |         |                      |                        | From        | <b>#</b>         | Q Search |
|    |                   |           |              |          |         |                      |                        | То          | <b>#</b>         |          |
| 10 | 4819132001010021  | GTEKGWBCW |              | J. DOE   | \$12.79 | Payments by check    | Awaiting check payment | 11/28<br>03 | 1/2017<br>:55:32 | Q View - |
| 9  | 4819115001010021  | EIZZWBVUC | -            | J. DOE   | \$12.79 | Payments by check    | Awaiting check payment | 11/28<br>03 | /2017<br>:55:32  | 🔍 View 🔻 |
| 8  | 4819068001010021  | NRXTCNAQY |              | J. DOE   | \$7.40  | Payments by check    | Awaiting check payment | 11/28<br>03 | /2017<br>:55:32  | Q View   |
| 7  | 4819046001010021  | AKMXBWCTR | -            | J. DOE   | \$7.40  | Payments by check    | Awaiting check payment | 11/28<br>03 | 3/2017<br>:55:32 | 🗨 View 👻 |
| 6  | 4819011001010021  | GSSEIOLDV | -            | J. DOE   | \$7.40  | Payments by<br>check | Awaiting check payment | 11/28       | /2017<br>:55:32  | 🔍 View 👻 |

- Scroll down to the row of the required order.
- Click the **View** button.
  - OR

In the **Status** column of the respective row, click the **Awaiting Check Payment** button. The order details page appears as shown in the following figure:

-

| Order G         | TEKG                                                  | VBCW fr          | om John D              | DE           |                |              |                |                        |            |        | Hel |
|-----------------|-------------------------------------------------------|------------------|------------------------|--------------|----------------|--------------|----------------|------------------------|------------|--------|-----|
| ORDER INFO      |                                                       |                  |                        |              | © SHI          | PPING INFO   |                |                        |            |        |     |
| o:customerOrd   | lerid                                                 | 4819             | 132                    |              | o:fi           | rstName      | Darren         |                        |            |        |     |
| o:orderid       |                                                       | 4819             | 132001010021           |              | o:la           | stName       | Naylor         |                        |            |        |     |
| o:orderDate     |                                                       | 2017             | -09-20T18:06:42.000+03 | 3:00         | 0:51           | reetAddress  | Test Order     | - Do Not Ship 13 Fount | ain Street |        |     |
| o:orderRelease  | Date                                                  | 2017             | -09-20T18:13:41.242+03 | 3:00         | o:ci           | ty           | Ulverston      |                        |            |        |     |
| o:orderStatus   |                                                       | PEND             | NG                     |              | o:pi           | rovince      | CUMBRIA        |                        |            |        |     |
| o:customerLan   | guageCode                                             | EN               |                        |              | o:p            | ostalCode    | LA12 7EQ       |                        |            |        |     |
| o:shippingMeth  | hod                                                   | Stand            | lard Shipping          |              | 0:00           | ountryCode   | GB             |                        |            |        |     |
| o:shippingCostl | InclVAT                                               | 1.99             |                        |              | o:pl           | noneNumber   | 0161 938 0     | 150                    |            |        |     |
| o:shippingCost\ | VAT                                                   | 0.0              |                        |              |                |              |                |                        |            |        |     |
| PRODUCTS INFO   | skuName                                               | itemPriceInclVat | totalNumberOfitems     | pendingItems | confirmeditems | shippedItems | cancelleditems | ItemsWithException     | Action     |        |     |
| demo_1          | Sample<br>Product6<br>Size : 46<br>Colour :<br>Black  | 5.4              | 2                      | 2            | 0              | 0            | 0              | 0                      | ACCEPT     | Cancel | s   |
| snaptic_s_u818  | Sample<br>Product11<br>Colour :<br>Black<br>Size : 32 | 5.4              | 2                      | 2            | 0              | 0            | 0              | 0                      | ACCEPT     | Cancel | 5   |

Here, the store owner has the option to accept the orders separately for the different products instead of accepting the whole order.

- Scroll down to the required product to accept the order for.
- Click the Accept button.

A dialog box appears as shown in the following figure:

| Select Quantity To Accept | 1 | - |
|---------------------------|---|---|
| Estimated Shipping Date   |   |   |
| Message To Customer       |   | e |
| Message To Fruugo         |   | e |
| ACCEPT                    |   |   |

- Enter the information in the required fields.
- Click the ACCEPT button.

The order for the respective product is accepted and a success message appears.

### To accept the selected orders in bulk

- Go to the PrestaShop Admin panel.
- In the left navigation panel, place cursor on Fruugo Integration menu. The menu appears as shown in the following figure:

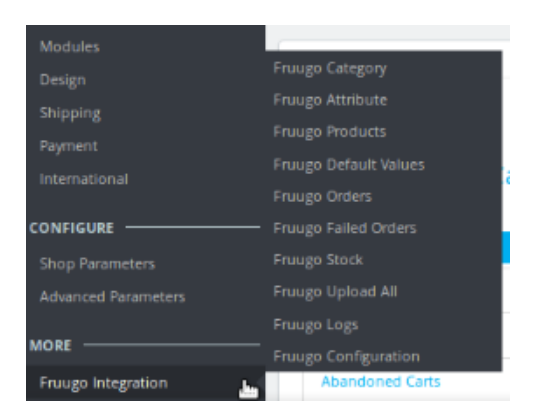

### • Click Fruugo Orders.

The Fruugo Orders page appears as shown in the following figure:

| uu   | go C   | rders                           |               |              |              |           |                      |                        |                   | Fetch Ord       | ler |
|------|--------|---------------------------------|---------------|--------------|--------------|-----------|----------------------|------------------------|-------------------|-----------------|-----|
| GO 0 | RDERS  |                                 |               |              |              |           |                      |                        |                   |                 |     |
|      | ID 🕶 🔺 | Purchase Order ID 💌 🔺           | Reference 🕶 🔺 | Delivery 💌 🔺 | Customer 💌 🔺 | Total 🔻 🔺 | Payment 🔻 🔺          | Status 💌 🔺             | Date              | -               |     |
|      |        |                                 |               | · •          |              |           |                      | . <u>.</u>             | From              | 🗎 🔍 Sea         | arc |
|      |        |                                 |               |              |              |           |                      |                        | То                |                 |     |
|      | 10     | 4819132001010021                | GTEKGWBCW     | 177          | J. DOE       | \$12.79   | Payments by<br>check | Awaiting check payment | 11/28/20<br>03:55 | 17<br>32 🔍 View |     |
|      | 9      | 4819115001010021                | EIZZWBVUC     |              | J. DOE       | \$12.79   | Payments by check    | Awaiting check payment | 11/28/20<br>03:55 | 17<br>32 Q View |     |
|      | 8      | 4819068001010021                | NRXTCNAQY     |              | J. DOE       | \$7.40    | Payments by check    | Awaiting check payment | 11/28/20<br>03:55 | 17<br>32 Q View |     |
|      | 7      | 481904600101 <mark>0</mark> 021 | AKMXBWCTR     |              | J. DOE       | \$7.40    | Payments by<br>check | Awaiting check payment | 11/28/20<br>03:55 | 17<br>32 Q View |     |
|      | 6      | 4819011001010021                | GSSEIOLDV     | 12           | J. DOE       | \$7.40    | Payments by<br>check | Awaiting check payment | 11/28/20<br>03:55 | 17<br>32 Q View |     |

• Select the checkboxes associated with the required orders.

#### • Click the Bulk actions button.

A menu appears as shown in the following figure:

| Select all     | 3 |
|----------------|---|
| Unselect all   | 5 |
| C Accept Order | 1 |
| Cancel Order   |   |
| Bulk actions   |   |

• Click the Accept Order option.

The selected orders are accepted and a success message appears.

# 9.4. Cancel the Order

### There are the following two options to cancel the order.

- Complete Order using the respective Arrow button available with the order list on the Fruugo Orders page.
- Partial Order on the product basis from the Order View page.

### To cancel the complete order

- Go to the PrestaShop Admin panel.
- In the left navigation panel, place cursor on **Fruugo Integration** menu. The menu appears as shown in the following figure:

| Modules             | -                     |
|---------------------|-----------------------|
| Design              | Fruugo Category       |
| Shinning            | Fruugo Attribute      |
| Simpping            |                       |
| Payment             | Fruugo Default Values |
| International       | Fruugo Orders         |
| CONFIGURE           |                       |
| Shop Parameters     | Fruugo Stock          |
| Advanced Parameters | Fruugo Upload All     |
|                     |                       |
| MORE                | Fruugo Configuration  |
| Fruugo Integration  | Abandoned Carts       |

### • Click Fruugo Orders.

The Fruugo Orders page appears as shown in the following figure:

| uu   | go C   | orders                |               |              |              |           |                      |                        |                        | Fetch Order |    |
|------|--------|-----------------------|---------------|--------------|--------------|-----------|----------------------|------------------------|------------------------|-------------|----|
|      |        |                       |               |              |              |           |                      |                        |                        |             |    |
| GO O | RDERS  |                       |               |              |              |           |                      |                        |                        |             |    |
|      | ID 🕶 🔺 | Purchase Order ID 🕶 🔺 | Reference 🔻 🔺 | Delivery 💌 🔺 | Customer 💌 🔺 | Total 🔻 🔺 | Payment 🔻 🔺          | Status 💌 🔺             | Date 🔽 🔺               |             |    |
|      |        |                       |               | - •          |              |           |                      | . •                    | From                   | Q Searc     | :h |
|      |        |                       |               |              |              |           |                      |                        | То                     |             |    |
|      | 10     | 4819132001010021      | GTEKGWBCW     | (77)         | J. DOE       | \$12.79   | Payments by check    | Awaiting check payment | 11/28/2017<br>03:55:32 | Q View      |    |
|      | 9      | 4819115001010021      | EIZZWBVUC     | -            | J. DOE       | \$12.79   | Payments by<br>check | Awaiting check payment | 11/28/2017<br>03:55:32 | Q View      | •  |
|      | 8      | 4819068001010021      | NRXTCNAQY     |              | J. DOE       | \$7.40    | Payments by<br>check | Awaiting check payment | 11/28/2017<br>03:55:32 | Q View      | •  |
|      | 7      | 4819046001010021      | AKMXBWCTR     |              | J. DOE       | \$7.40    | Payments by<br>check | Awaiting check payment | 11/28/2017<br>03:55:32 | € View      | •  |
|      | 6      | 4819011001010021      | GSSEIOLDV     | -            | J. DOE       | \$7.40    | Payments by<br>check | Awaiting check payment | 11/28/2017<br>03:55:32 | Q View      | •  |

- Scroll down to the row of the required order to cancel.
- In the respective row, click the **Arrow** button next to the **View** button. A menu appears as shown in the following figure:

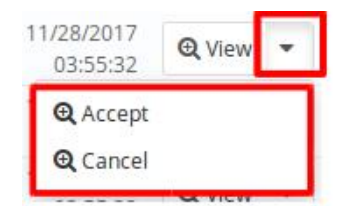

• Click the **Cancel** option. The order is canceled and a success message appears.

### To cancel the partial order from the order view page

- Go to the PrestaShop Admin panel.
- In the left navigation panel, place cursor on **Fruugo Integration** menu. The menu appears as shown in the following figure:

| Modules             | -                     |
|---------------------|-----------------------|
| Design              | Fruugo Category       |
| Shinning            | Fruugo Attribute      |
| Burnant             | Fruugo Products       |
| Payment             | Fruugo Default Values |
| International       | Fruugo Orders         |
| CONFIGURE           | Fruugo Failed Orders  |
| Shop Parameters     | Fruugo Stock          |
| Advanced Parameters | Fruugo Upload All     |
|                     | Fruugo Logs           |
| MORE                | Fruugo Configuration  |
| Fruugo Integration  | Abandoned Carts       |

### • Click Fruugo Orders.

The Fruugo Orders page appears as shown in the following figure:

| ruu                 | go C   | rders                           |               |              |              |           |                      |                        |                        | Fetch Order | F  |
|---------------------|--------|---------------------------------|---------------|--------------|--------------|-----------|----------------------|------------------------|------------------------|-------------|----|
| IUGO <mark>O</mark> | RDERS  |                                 |               |              |              |           |                      |                        |                        |             |    |
|                     | ID 🕶 🔺 | Purchase Order ID 💌 🔺           | Reference 🕶 🔺 | Delivery 🔽 🔺 | Customer 💌 🔺 | Total 🔻 🔺 | Payment 🔻 🔺          | Status 💌 🔺             | Date 🔽 🔺               |             |    |
| -                   |        |                                 |               |              |              |           |                      |                        | From                   | Q Searc     | :h |
|                     |        |                                 |               |              |              |           |                      |                        | To                     |             |    |
|                     | 10     | 4819132001010021                | GTEKGWBCW     |              | J. DOE       | \$12.79   | Payments by<br>check | Awaiting check payment | 11/28/2017<br>03:55:32 | Q View      | •  |
|                     | 9      | 4819115001010021                | EIZZWBVUC     | -            | J. DOE       | \$12.79   | Payments by check    | Awaiting check payment | 11/28/2017<br>03:55:32 | Q View      | •  |
|                     | 8      | 4819068001010021                | NRXTCNAQY     |              | J. DOE       | \$7.40    | Payments by check    | Awaiting check payment | 11/28/2017<br>03:55:32 | Q View      | •  |
|                     | 7      | 481904600101 <mark>0</mark> 021 | AKMXBWCTR     | -            | J. DOE       | \$7.40    | Payments by<br>check | Awaiting check payment | 11/28/2017<br>03:55:32 | Q View      | •  |
|                     | 6      | 4819011001010021                | GSSEIOLDV     |              | J. DOE       | \$7.40    | Payments by<br>check | Awaiting check payment | 11/28/2017<br>03:55:32 | Q View      | •  |

- Scroll down to the row of the required order to cancel.
- Click the **View** button.

### OR

In the **Status** column of the respective row, click the **Awaiting Check Payment** button. The order details page appears as shown in the following figure:

| order G                | TEKG                                                 | VBCW fr               | om John D               | DE                 |                     |               |                        |                             |        |        | Hel |
|------------------------|------------------------------------------------------|-----------------------|-------------------------|--------------------|---------------------|---------------|------------------------|-----------------------------|--------|--------|-----|
| I ORDER INFO           |                                                      |                       |                         |                    | @ SHI               | PPING INFO    |                        |                             |        |        |     |
| o:customerOrd          | erld                                                 | 4819                  | 132                     |                    | o:fir               | stName        | Darren                 |                             |        |        |     |
| o:orderid              |                                                      | 4819                  | 132001010021            | o:la               | stName              | Naylor        |                        |                             |        |        |     |
| o:orderDate            |                                                      | 2017                  | -09-20T18:06:42.000+0:  | o:st               | reetAddress         | Test Order    | - Do Not Ship 13 Fount | ain Street                  |        |        |     |
| o:orderReleaseDate     |                                                      | 2017                  | -09-20T18:13:41.242+03  | 3:00               | o:ci                | ty            | Ulverston              |                             |        |        |     |
| o:orderStatus          |                                                      | PENE                  | NING                    | o:pr               | ovince              | CUMBRIA       |                        |                             |        |        |     |
| o:customerLanguageCode |                                                      | EN                    |                         | o:po               | o:postalCode        |               | LA12 7EQ               |                             |        |        |     |
| o:shippingMethod       |                                                      | Stand                 | dard Shipping           |                    | 0:00                | ountryCode    | GB                     |                             |        |        |     |
| shippingCostInclVAT    |                                                      | 1.99                  | 1.99                    |                    |                     | noneNumber    | 0161 938 0             | 150                         |        |        |     |
| o:shippingCost         | /AT                                                  | 0.0                   |                         |                    |                     |               |                        |                             |        |        |     |
| PRODUCTS INFO          |                                                      | ite en Deine Inch (at | tata Muse Los Officeros | na nationa tea man | and formed live man | -             | ann an Ua dtha mar     | ine mod Mith Friday philary | 4.00   |        |     |
| skulu                  | skuivarrie                                           | itempriceincivat      | totainumberonterns      | pendingiterns      | comminediterns      | snippediterns | cancelleditems         | itemswithException          | ACUON  |        |     |
| demo_1                 | Sample<br>Product6<br>Size : 46<br>Colour :<br>Black | 5.4                   | 2                       | 2                  | 0                   | 0             | 0                      | 0                           | ACCEPT | Cancel | s   |
| naptic_s_u818          | Sample<br>Product11<br>Colour :<br>Black             | 5.4                   | 2                       | 2                  | 0                   | 0             | 0                      | 0                           | ACCEPT | Cancel | 5   |

Here, the store owner has the option to cancel the orders separately for the different products instead of canceling the whole order.

- Scroll down to the required product to cancel the order for it.
- Click the Cancel button.

A dialog box appears as shown in the following figure:

| Select Quantity To Cancel | 1                                                        | • |
|---------------------------|----------------------------------------------------------|---|
| Cancellation Reason       | the product is out of stock and thus cannot be delivered | • |
| Message To Customer       |                                                          |   |
| Message To Fruugo         |                                                          |   |
| CANCEL                    |                                                          |   |

- Enter the information in the required fields.
- Click the CANCEL button.

The order for the respective product is canceled and a success message appears.

# 9.5. Ship the Order

### There are the following two options to ship the order:

- Complete Order consisting of all the products
- Partial Order on the selected product basis

### To ship the order

- Go to the PrestaShop Admin panel.
- In the left navigation panel, place cursor on **Fruugo Integration** menu. The menu appears as shown in the following figure:

| Modules             | (                     |
|---------------------|-----------------------|
| Design              | Fruugo Category       |
| Shinning            | Fruugo Attribute      |
| Dumont              | Fruugo Products       |
| Payment             | Fruugo Default Values |
| International       | Fruugo Orders         |
| CONFIGURE           | Fruugo Failed Orders  |
| Shop Parameters     | Fruugo Stock          |
| Advanced Parameters | Fruugo Upload All     |
|                     | Fruugo Logs           |
| MORE                | Fruugo Configuration  |
| Fruugo Integration  | Abandoned Carts       |

### • Click Fruugo Orders.

The Fruugo Orders page appears as shown in the following figure:

Fruugo Integration / Fruugo Orders

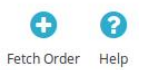

| GO 0 | RDERS  |                       |               |              |              |           |                      |                        |                        |          |
|------|--------|-----------------------|---------------|--------------|--------------|-----------|----------------------|------------------------|------------------------|----------|
|      | ID 🕶 🔺 | Purchase Order ID 🕶 🔺 | Reference 🔻 🔺 | Delivery 🔽 🔺 | Customer 🔽 🔺 | Total 🔻 🔺 | Payment 🔻 🔺          | Status 🔽 🔺             | Date 🔽 🔺               |          |
| 5    |        |                       |               |              |              |           |                      | -                      | From                   | Q Search |
|      |        |                       |               |              |              |           |                      |                        | То                     |          |
|      | 10     | 4819132001010021      | GTEKGWBCW     |              | J. DOE       | \$12.79   | Payments by<br>check | Awaiting check payment | 11/28/2017<br>03:55:32 | 🔍 View 👻 |
|      | 9      | 4819115001010021      | EIZZWBVUC     | ~            | J. DOE       | \$12.79   | Payments by check    | Awaiting check payment | 11/28/2017<br>03:55:32 | Q View ▼ |
|      | 8      | 4819068001010021      | NRXTCNAQY     |              | J. DOE       | \$7.40    | Payments by<br>check | Awaiting check payment | 11/28/2017<br>03:55:32 | 🔍 View 💌 |
|      | 7      | 4819046001010021      | AKMXBWCTR     | 14           | J. DOE       | \$7.40    | Payments by check    | Awaiting check payment | 11/28/2017<br>03:55:32 | € View 🔻 |
|      | 6      | 4819011001010021      | GSSEIOLDV     | -            | J. DOE       | \$7.40    | Payments by<br>check | Awaiting check payment | 11/28/2017<br>03:55:32 | 🔍 View 👻 |

- Scroll down to the row of the required order.
- Click the View button.
  - OR

In the Status column of the respective row, click the Awaiting Check Payment button.

### The order details page appears as shown in the following figure:

| Jiuer G                                                                          | TEKG                                                                    | WBCW fr | om John D            | OE    |    |                 |            |                        |             |        | н |
|----------------------------------------------------------------------------------|-------------------------------------------------------------------------|---------|----------------------|-------|----|-----------------|------------|------------------------|-------------|--------|---|
| ORDER INFO                                                                       |                                                                         |         |                      |       | [0 | SHIPPING INFO   |            |                        |             |        |   |
| o:customerOrd                                                                    | derid                                                                   | 4819    | 132                  |       |    | o:firstName     | Darren     |                        |             |        |   |
| o:orderId                                                                        |                                                                         | 4819    | 132001010021         |       |    | o:lastName      | Naylor     |                        |             |        |   |
| o:orderDate                                                                      |                                                                         | 2017    | -09-20T18:06:42.000+ | 03:00 |    | o:streetAddress | Test Order | - Do Not Ship 13 Fount | tain Street |        |   |
| o:orderRelease                                                                   | eDate                                                                   | 2017    | -09-20T18:13:41.242+ | 03:00 |    | o:city          | Ulverston  |                        |             |        |   |
| o:orderStatus                                                                    |                                                                         | PENI    | DING                 |       |    | o:province      | CUMBRIA    |                        |             |        |   |
| o:customerLan                                                                    | nguageCode                                                              | EN      |                      |       |    | o:postalCode    | LA12 7EQ   |                        |             |        |   |
| o:shippingMeth                                                                   | hod                                                                     | Stan    | dard Shipping        |       |    | o:countryCode   | GB         |                        |             |        |   |
| o:shippingCost                                                                   | InclVAT                                                                 | 1.99    |                      |       |    | o:phoneNumber   | 0161 938 0 | 0150                   |             |        |   |
| o:shippingCost                                                                   | :VAT                                                                    | 0.0     |                      |       |    |                 |            |                        |             |        |   |
| demo 1                                                                           | Sample<br>Product6<br>Size : 46<br>Colour :                             | 5.4     | 2                    | 2     | 0  | 0               | 0          | 0                      | ACCEPT      | Cancel | 1 |
| snaptic_s_u818                                                                   | Black<br>Sample<br>Product11<br>Colour :<br>Black                       | 5.4     | 2                    | 2     | 0  | Ō               | 0          | 0                      | ACCEPT      | Cancel | 1 |
| snaptic_s_u818<br>SHIP WHOLE ORI                                                 | Black<br>Sample<br>Product11<br>Colour :<br>Black<br>Size : 32<br>DER   | 5.4     | 2                    | 2     | 0  | 0               | 0          | 0                      | ACCEPT      | Cancel | ( |
| snaptic_s_u818<br>SHIP WHOLE ORI                                                 | Black<br>Sample<br>Product11<br>Colour :<br>Black<br>Size : 32<br>DER   | 5.4     | 2                    | 2     | 0  | 0               | 0          | 0                      | ACCEPT      | Cancel |   |
| snaptic_s_u818<br>SHIP WHOLE ORI<br>trackingUrl<br>trackingCode                  | Black<br>Sample<br>Product11<br>Colour :<br>Black<br>Size : 32          | 5.4     | 2                    | 2     | 0  | 0               | 0          | 0                      | ACCEPT      | Cancel |   |
| snaptic_s_u818<br>SHIP WHOLE ORI<br>trackingUrl<br>trackingCode<br>messageToCust | Black<br>Sample<br>Product11 C<br>Colour :<br>Black<br>Size : 32<br>DER | 5.4     | 2                    | 2     | 0  | 0               | 0          | 0                      | ACCEPT      | Cancel |   |

Here, the admin has the option to ship the partial order on the product basis (shipping the single product at one time) or to ship the complete order consisting of all the products.

- To ship the partial order, under **PRODUCTS INFO**, do the following steps:
  - Move to the required product row.
  - $\circ~$  Click the  $\ensuremath{\textbf{SHIP}}$  button.
    - A dialog box appears as shown in the following figure:

| Select Quantity To Ship | 1 | • |
|-------------------------|---|---|
| trackingUrl             |   |   |
| trackingCode            |   |   |
| messageToCustomer       |   |   |
| messageToFruugo         |   | © |
| SHIP                    |   |   |

- Enter the information in the required fields.
- Click the SHIP button.

The order for the respective product is shipped and a success message appears.

- To ship the whole order, under SHIP WHOLE ORDER, do the following steps:
  - Enter the information in the required fields.
  - Click the SHIP WHOLE ORDER button.

The complete order is shipped and a success message appears.

### 10. Fruugo Failed Orders

The users can view the list of failed Fruugo orders on the Fruugo Failed Orders page.

### Orders cannot be imported from Fruugo due to the following conditions:

- If any product in the Fruugo Order is Out of Stock in PrestaShop.
- If any product in the Fruugo Order is disabled in PrestaShop.
- If any Product does not exist in PrestaShop or is deleted from PrestaShop after uploading on Fruugo.
- If the selected Payment Method in Fruugo System Configuration Setting is not available in PrestaShop.

### To manage failed Fruugo Orders

- Go to the **PrestaShop Admin** panel.
- In the left navigation panel, place cursor on **Fruugo Integration** menu. The menu appears as shown in the following figure:

| Modules             |                       |
|---------------------|-----------------------|
| Design              | Fruugo Category       |
| Shinning            | Fruugo Attribute      |
| Support             | Fruugo Products       |
| Payment             | Fruugo Default Values |
| International       | Fruugo Orders         |
| CONFIGURE           | Fruugo Failed Orders  |
| Shop Parameters     | Fruugo Stock          |
| Advanced Parameters | Fruugo Upload All     |
|                     | Fruugo Logs           |
| MORE                | Fruugo Configuration  |
| Fruugo Integration  | Abandoned Carts       |

### • Click Fruugo Failed Orders.

The Fruugo Failed Orders page appears as shown in the following figure:

|       | -        |                    |                     |                             |                 |
|-------|----------|--------------------|---------------------|-----------------------------|-----------------|
| ) Fai | ILED ORD | ERS 12             |                     |                             | 0 2             |
|       | ID 🗸 🔺   | SKU 🔫 🔺            | Fruugo Order Id 🕶 🔺 | Reason 💌                    |                 |
|       |          |                    |                     |                             | Q Sea           |
|       | 1        | snaptic_s_u818     | 4819046001010021    | MERCHANT SKU DOES NOT EXIST | <b>€</b> Ca     |
|       | 2        | puma_tshirt_s_u830 | 4819090001010021    | MERCHANT SKU DOES NOT EXIST | 🗨 Ca            |
|       | 3        | snaptic_s_u809     | 4819090001010021    | MERCHANT SKU DOES NOT EXIST | Q Ca            |
|       | 4        | snaptic_s_u824     | 4819105001010021    | MERCHANT SKU DOES NOT EXIST | Q Ca            |
|       | 5        | puma_tshirt_s_u830 | 4819105001010021    | MERCHANT SKU DOES NOT EXIST | 🔍 Ca            |
|       | 6        | snaptic_s_u818     | 4819132001010021    | MERCHANT SKU DOES NOT EXIST | @ Ca            |
|       | 7        | puma_tshirt_s_u828 | 4819145001010021    | MERCHANT SKU DOES NOT EXIST | <del>Q</del> Ca |
|       | 8        | puma_tshirt_s_u832 | 4819164001010021    | MERCHANT SKU DOES NOT EXIST | Q Ca            |
|       | 9        | snaptic_s_u809     | 4819164001010021    | MERCHANT SKU DOES NOT EXIST | Q Ca            |
|       | 10       | puma_tshirt_s_u831 | 4819170001010021    | MERCHANT SKU DOES NOT EXIST | @ Ca            |
|       | 11       | snaptic_s_u809     | 4819170001010021    | MERCHANT SKU DOES NOT EXIST | € Ca            |
|       | 12       | snaptic_s_u818     | 4819170001010021    | MERCHANT SKU DOES NOT EXIST | 🔍 Ca            |

This page displays the failed orders with the order id and the reason for the failure.

- To cancel the order, do the following steps:
  - Scroll down to the required failed orders.
    - In the respective row, click the **Cancel** button.
- Based on the current scenario related to the Failed Order, a success or an error message appears.To cancel selected failed orders, do the following steps:
  - Select the checkboxes associated with the required failed orders to cancel.
  - Click the Bulk actions button, and then select the Cancel Order option.
     Based on the current scenario related to the selected Failed Orders, a success or an error message appears.